**Aplicación de PCX 46** Manual de programación

Conéctese a su hogar desde cualquier parte del mundo.

# 🗙 🗑 🛜 🖉 43% 🛢 10:54 7 8 9 C 4 X 0 V D\* \* **My Security Systems** +M m D Home . vronix My Security Controls

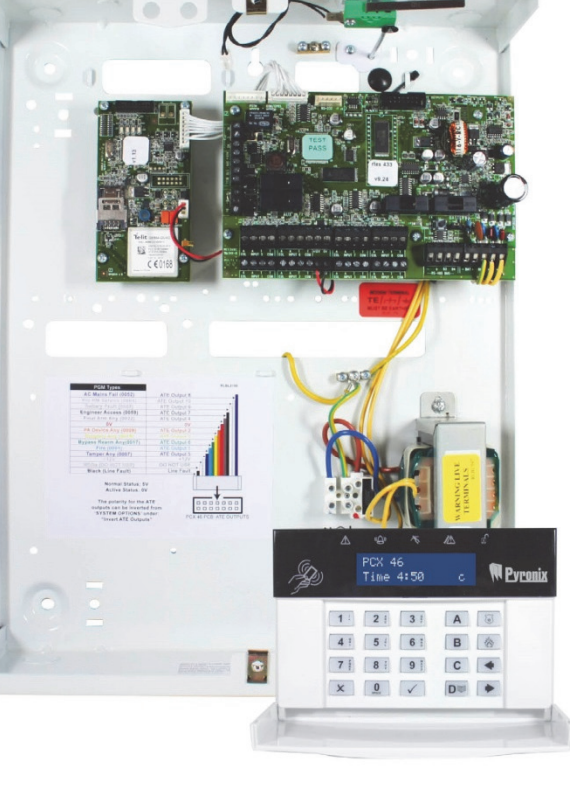

Versión de software >10 RINS1967-1

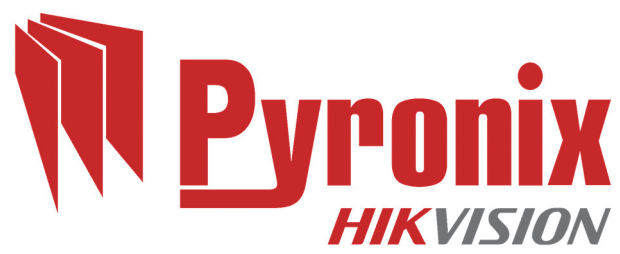

# Página de contenido

| Página de contenido                                               | 2        |
|-------------------------------------------------------------------|----------|
| A. Funcionamiento de la aplicación de PCX 46                      | 3        |
| B. Acceso al menú de ingenieros                                   | 5        |
| 1. Menú de ingenieros: Fecha + Hora                               | 5        |
| 2. Menú de ingenieros: Memorizar dispositivos inalámbricos        | 6        |
| 3. Menú de ingenieros: Programar zonas                            | 7        |
| 4. Menú de ingenieros: PROGRAMA EOL?                              | 8        |
| 5. Menú de ingenieros: INSTALAR RIXs                              | 8        |
| 6. Menú de ingenieros: Progr. salidas                             | 9        |
| Tipos de salidas programadas                                      | 10       |
| 7. Menú de ingenieros: Instalar teclados y lectores               | 11       |
| 8. Menú de ingenieros: Progr. tiempos                             | 12       |
| 9. Menú de ingenieros: Cambiar códigos                            | 13       |
| 10. Menú de ingenieros: Control volumen                           | 14       |
| 11. Menú de ingenieros: Opciones de sistema                       | 15       |
| 12. Menú de ingenieros: Ver registros de eventos                  | 17       |
| 13. Menú de ingenieros: Pruebas de ingeniero                      | 18       |
| 14. Menú de ingenieros: Diagnósticos                              | 19       |
| 15. Menú de ingenieros: Opciones de restablecimiento de ingeniero | 23       |
| 16. Menú de ingenieros: Comunicaciones                            | 24       |
| 17. Menú de ingenieros: Respuestas de alarma                      | 31       |
| 18. Menú de ingenieros: Opciones de carga/descarga                | 32       |
| 19. Menú de ingenieros: Revisión de software                      | 35       |
| 20. Menú de ingenieros: Valores predeterminados de fábrica        | 35       |
| C. Salir del menú de ingenieros                                   |          |
| D. Menú del teclado independiente                                 | 37       |
| E. Apéndice 1: Tabla de tipos de eventos de alarma                |          |
| F. Conformidad                                                    | 41       |
| G. Conformidad                                                    | 42       |
| NOTAS                                                             | 43       |
| NOTAS Error! Bookmark not                                         | defined. |

# A. Funcionamiento de la aplicación de PCX 46

Código predeterminado de administrador maestro: 1234 Código predeterminado de ingeniero: 9999

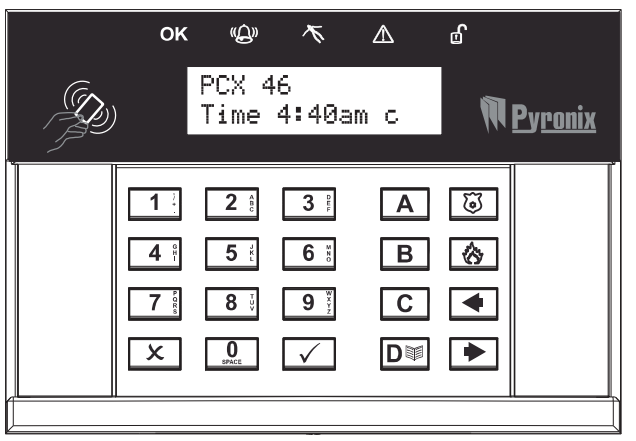

# Métodos de armado/desarmado:

Hay cuatros dispositivos diferentes que pueden utilizarse en el proceso de armado o desarmado del sistema de alarma; estos son la aplicación HomeControl+ para smartphones, el teclado, el lector de tarjetas y el mando.

# **Operaciones de los botones**

- a = Salir del menú de ingeniero / Seleccionar la zona A.
- b = Regresar al elemento de menú principal anterior / Seleccionar la zona B.

c = Visualizar la información adicional del registro / Desplazarse a la opción anterior del submenú / Seleccionar la zona B.

d = Desplazarse hacia atrás en el registro / Seleccionar la zona D.

0 1 2 3 = Seleccionar zonas 0, 1, 2 y 3.

f p = Activar las alarmas de incendio y PA (si lo ha activado el ingeniero)

[] = Botones direcciones (se utilizan para elegir opciones y desplazarse por el texto)

t = Seleccionar elementos y acceder a menús

x = Desplazarse hacia adelante por el menú principal y el submenú / Salir de la opción al submenú y del submenú al menú principal.

#### Cómo desplazarse por los menús

- x = "NO" Pulse para avanzar en los modos Ingeniero y Administrador principal.
- b = "VOLVER" Pulse para retroceder en los modos Ingeniero y Administrador maestro.
- t = "SÍ" Pulse para acceder a un submenú u opción en los modos Ingeniero o Administrador maestro.
- ] = Pulse para cambiar de una opción a otra durante en un submenú.
- a = Pulse para salir rápidamente del menú de ingeniero desde cualquier menú principal (escrito en mayúsculas)
- c = "CANCELAR" Pulse para regresar de una opción programable a otra anterior.

Los menús principales se indican en mayúsculas y finalizan con signos de interrogación (?) como, por ejemplo, "MEMORIZAR DISPOSITIVO INALÁMBRICO?". Los submenús se indican en minúsculas y también finalizan con un signo de interrogación como, por ejemplo, "Controlar zonas?" Las opciones programables se indican también en minúsculas y no terminan con un signo de interrogación, pero cuentan con opciones como Sí/No u otras similares como, por ejemplo, "Anular PA/Incendio".

Para desplazarse por el sistema de menús, se deben responder a las preguntas del menú principal y los submenús. Por ejemplo, si la pregunta es "MEMORIZAR DISPOSITIVOS INALÁMBRICOS?". Al pulsar  $\checkmark$ , se accederá al submenú "Controlar entradas?". Al pulsar  $\checkmark$  (SÍ), se accederá a las opciones programables de este submenú. Al pulsar  $\checkmark$ , se saldrá de la opción individual, se subirá de un submenú al siguiente o se regresará al menú principal .

# B. Acceso al menú de ingenieros

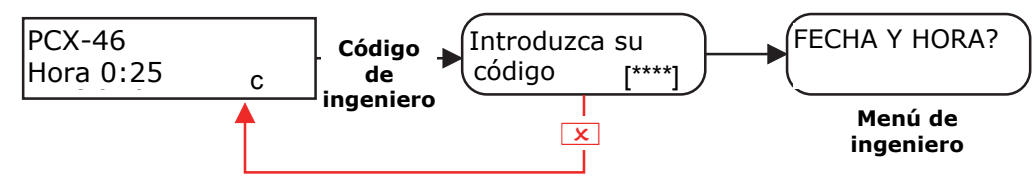

Código predeterminado de ingeniero: 9999

**NOTA**: solo el ingeniero puede desarmar si el armado se ha realizado inicialmente con el código de ingeniero.

# 1. Menú de ingenieros: Fecha + Hora

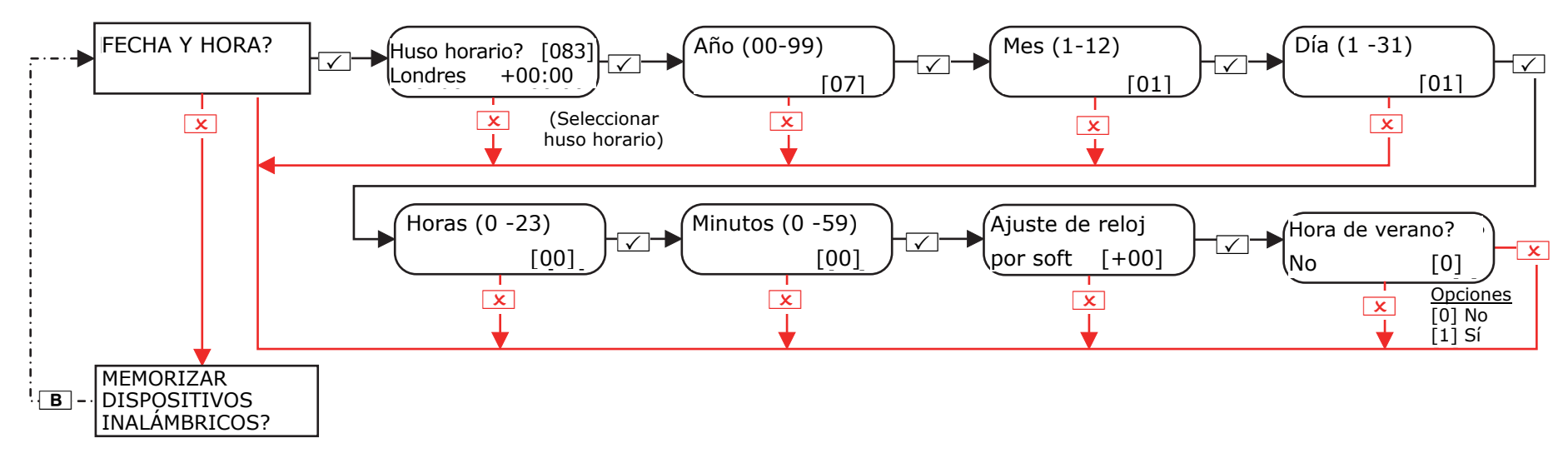

# 2. Menú de ingenieros: Memorizar dispositivos inalámbricos

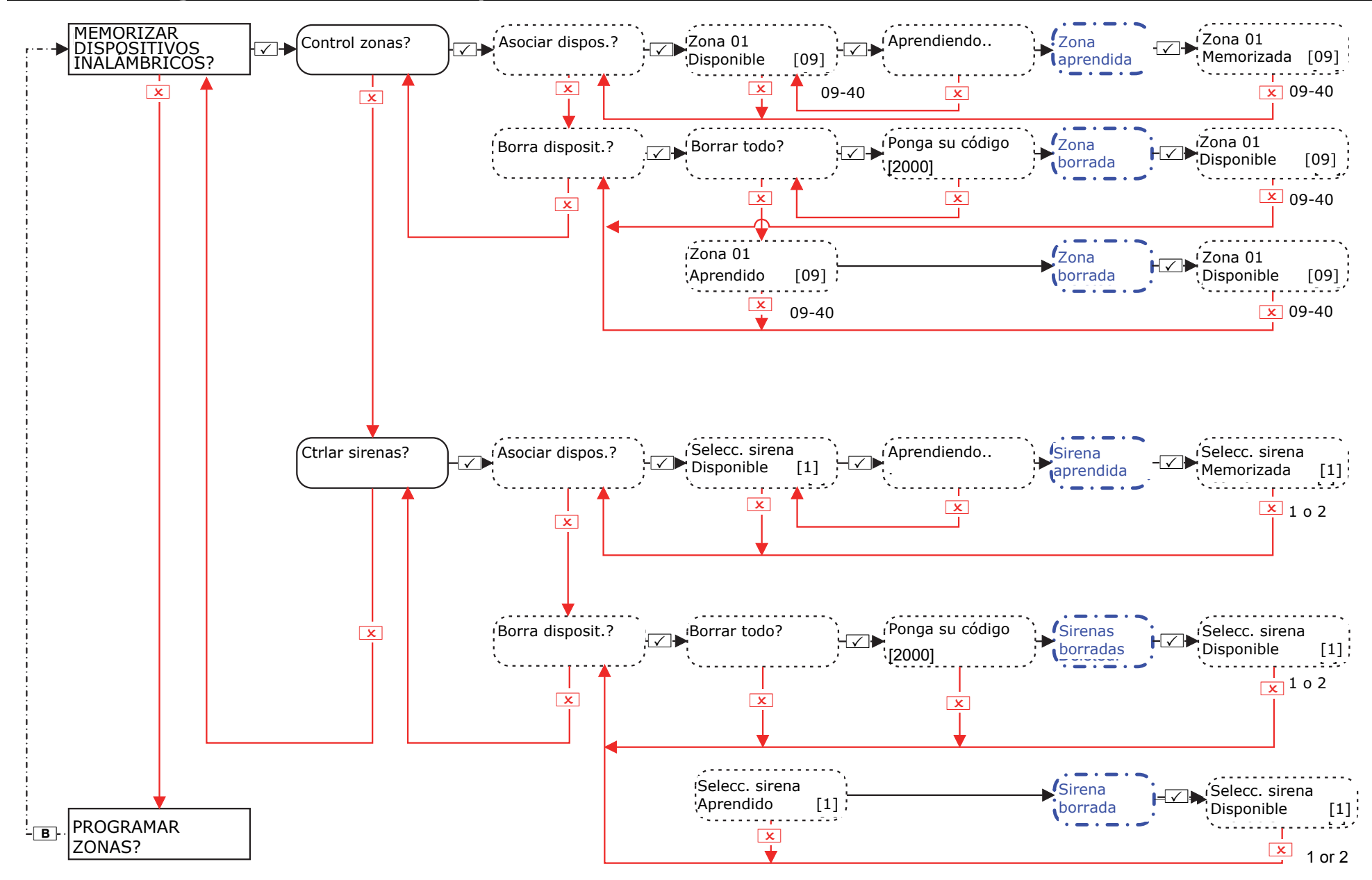

**NOTA**: esta función solo se puede utilizar si se ha instalado un PCX-RIX32-WE (expansor inalámbrico Enforcer) en la aplicación de PCX 46 . **NOTA**: los mandos se memorizan y programan en el menú de administrador maestro.

# 3. Menú de ingenieros: Programar zonas

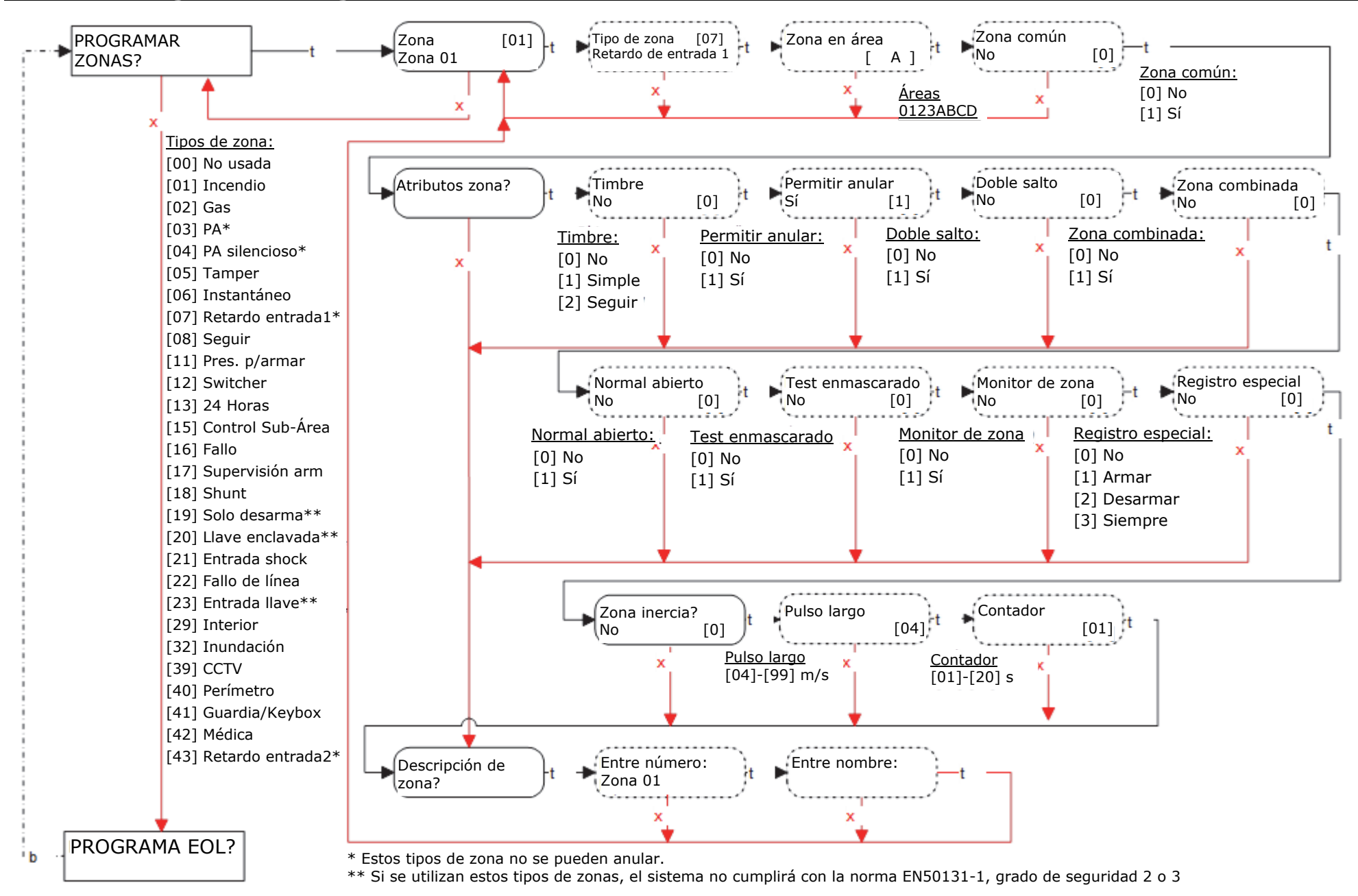

# 4. Menú de ingenieros: PROGRAMA EOL?

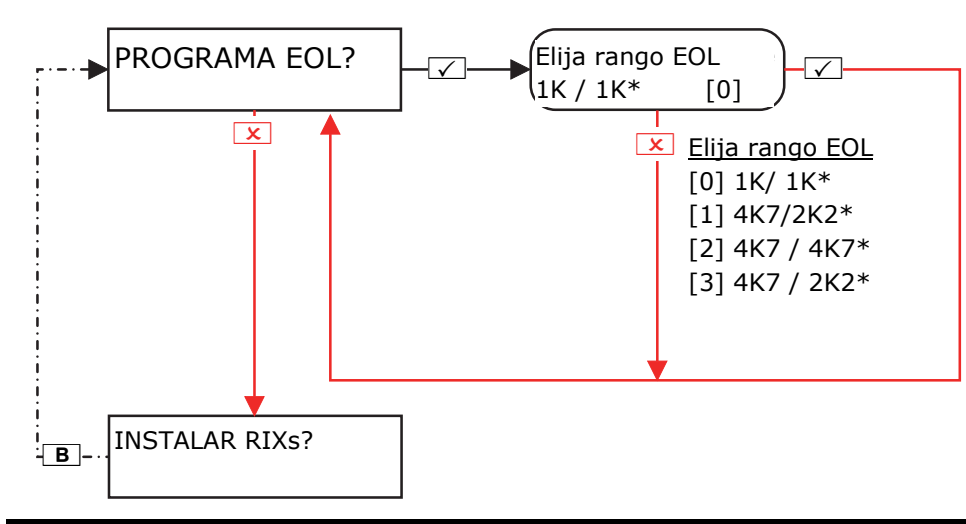

\* Indica el valor de una resistencia de fin de línea (EOL) simple.

# 5. Menú de ingenieros: INSTALAR RIXs

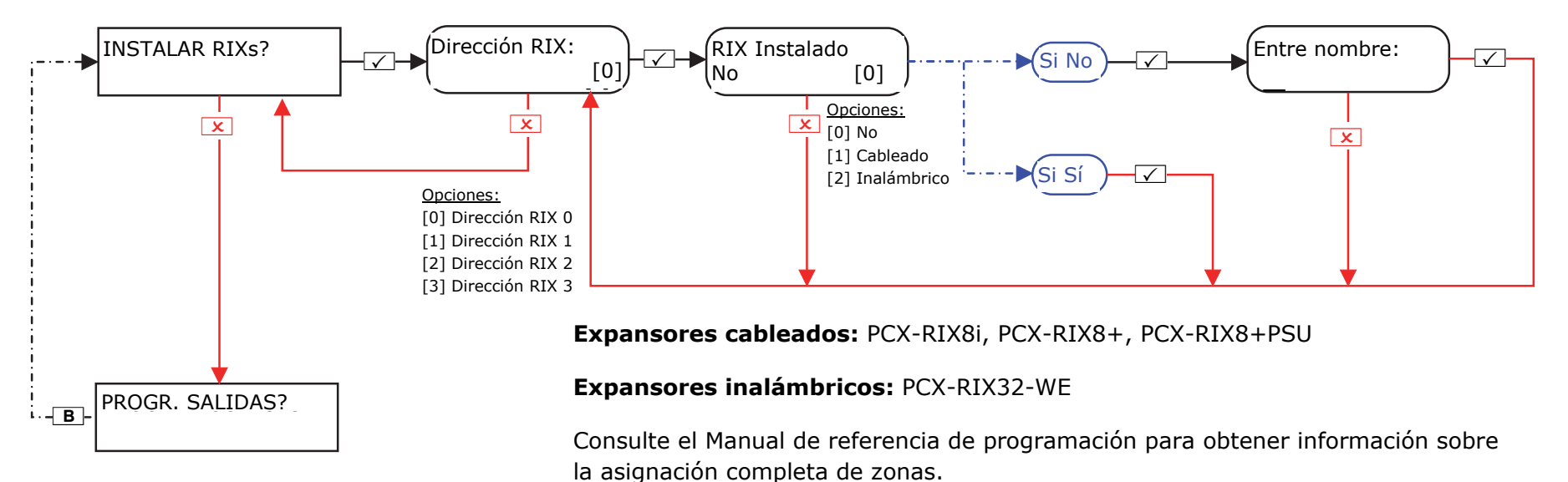

# 6. Menú de ingenieros: Progr. salidas

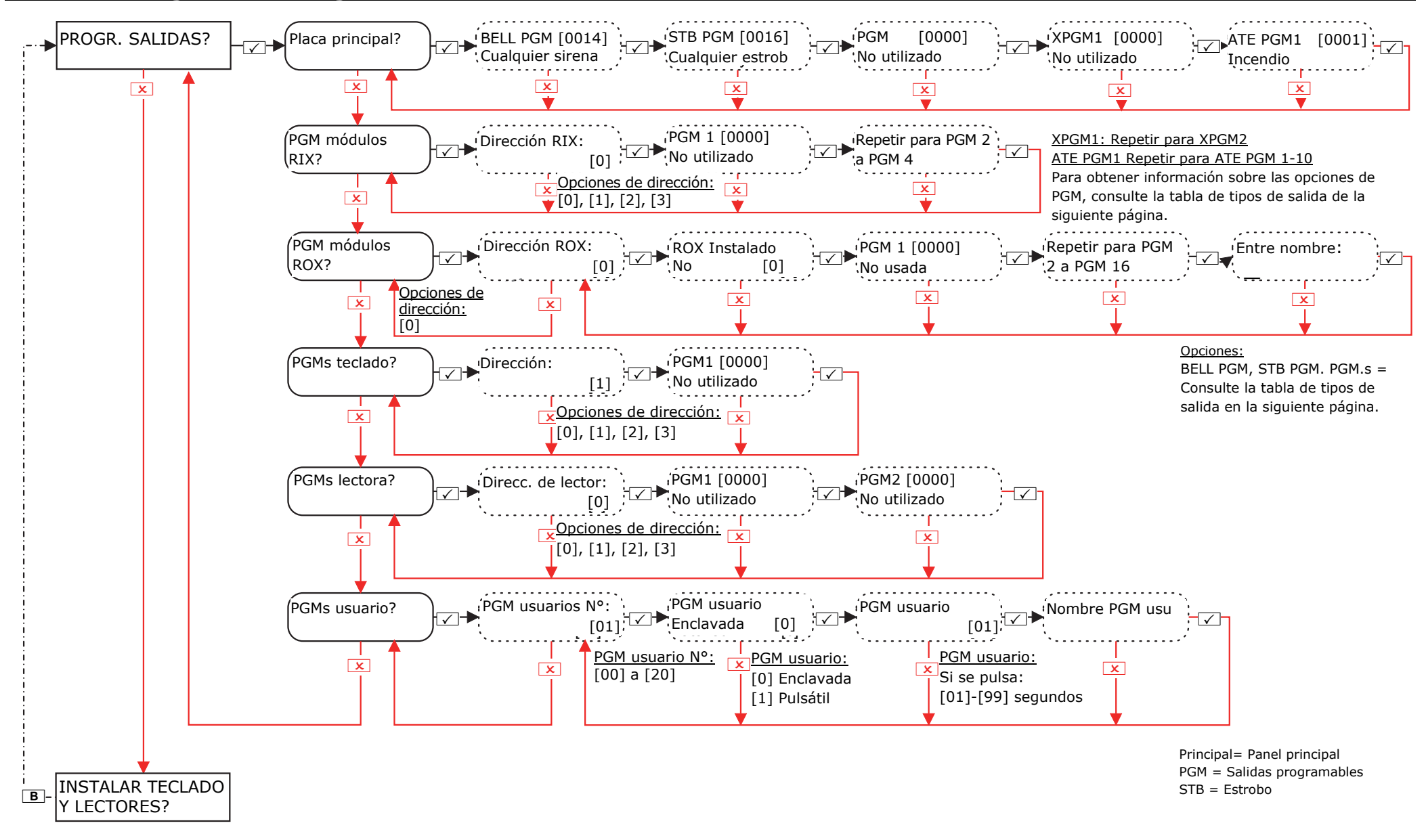

# Tipos de salidas programadas

#### Opciones

| [0000] No usada         | [0021] Emp. cualq. sal. |
|-------------------------|-------------------------|
| [0001] Incendio         | [0022] Cualq. arm final |
| [0002] Cualquier PA     | [0023] Stb en fallo arm |
| [0003] Cualquier robo   | [0024] Imposible armar  |
| [0004] Todos arm final  | [0025] Llave desarmado  |
| [0005] Apert desp. alrm | [0026] Arma con anulac. |
| [0007] Cualquier tamper | [0027] Pulso sal. robo  |
| [0008] Cualquier coacci | [0028] Falla aliment.   |
| [0009] Cualq. disp. PA  | [0031] Entrada          |
| [0010] Gas              | [0032] Salida           |
| [0011] Fallo armado     | [0033] Entrada/Salida   |
| [0012] Desviación entr. | [0034] Luces            |
| [0013] Sist.listo cualq | [0035] Seguir zona      |
| [0014] Cualquier sirena | [0036] Falla shunt      |
| [0016] Cualquier estrob | [0037] Restablec. 1     |
| [0017] Anula rear cualq | [0038] Restablec. 2     |
| [0018] Cualquier robo   | [0039] PIR Enclavad 1   |
| [0019] Todo listo       | [0040] PIR Enclavad 2   |
| [0020] Emp. todas salid | [0041] AC ok            |

[0042] Habilita LED IRP [0043] Seguir prueba [0044] Apaga en prueba [0048] Prueba caminando [0049] Detector enmasc. [0050] Seguir 24 Hr [0051] Fallo línea tel [0052] Fallo aliment.AC [0053] Falla de batería [0054] Baja tensión [0055] Fallo global 1 [0056] Fallo global 2 [0057] Relé alemán [0058] Cod guardia usado [0059] Acceso ingeniero [0060] Seguir encendido [0063] Test UK STU [0064] Pre servicio MR [0065] Falla de entrada

[0066] ATE Pin no usado [0067] Sequir timbre [0170-0199] PGM de usuario 1-30 [0202] PA A [0203] Robo A [0204] Arm final A [0207] Tamper A [0208] Coacción A [0209] Disp. PA A [0210] Reinicio de incendio A [0213] Sistema listo A [0214] Timbre A [0216] Estrobo A [0217] Anula en rearm. A [0218] Robo A [0219] Listo A [0220] Empieza salida A [0222-0240] Área B

[0242-0260] Área C [0262-0280] Área D [0282-0300] Área 0 [0302-0320] Área 1 [0322-0340] Área 2 [0342-0360] Área 3 [0620-0639] Puertas lógicas 0 - 20 [1001-1046] Zonas 01-46

# 7. Menú de ingenieros: Instalar teclados y lectores

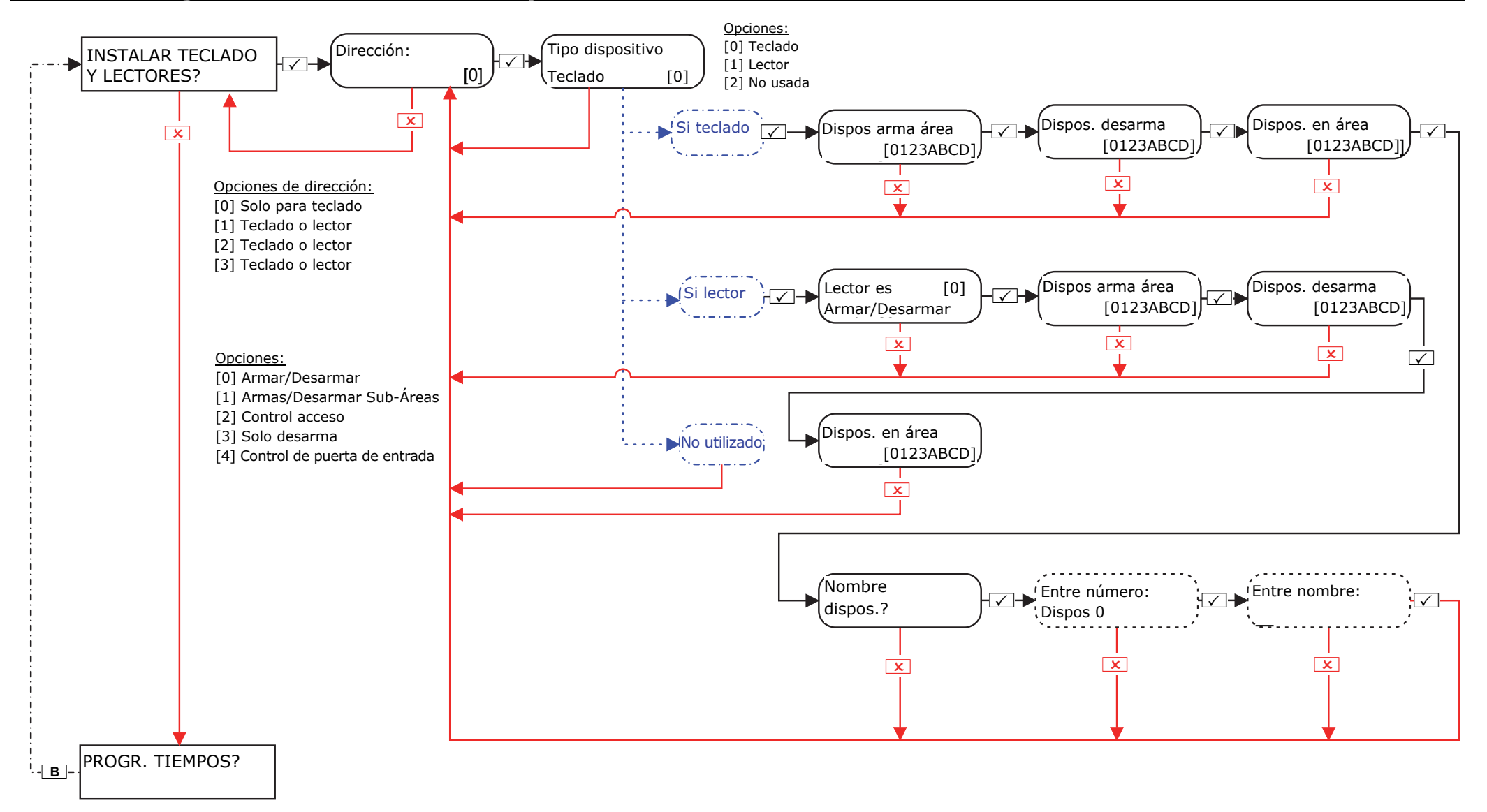

# 8. Menú de ingenieros: Progr. tiempos

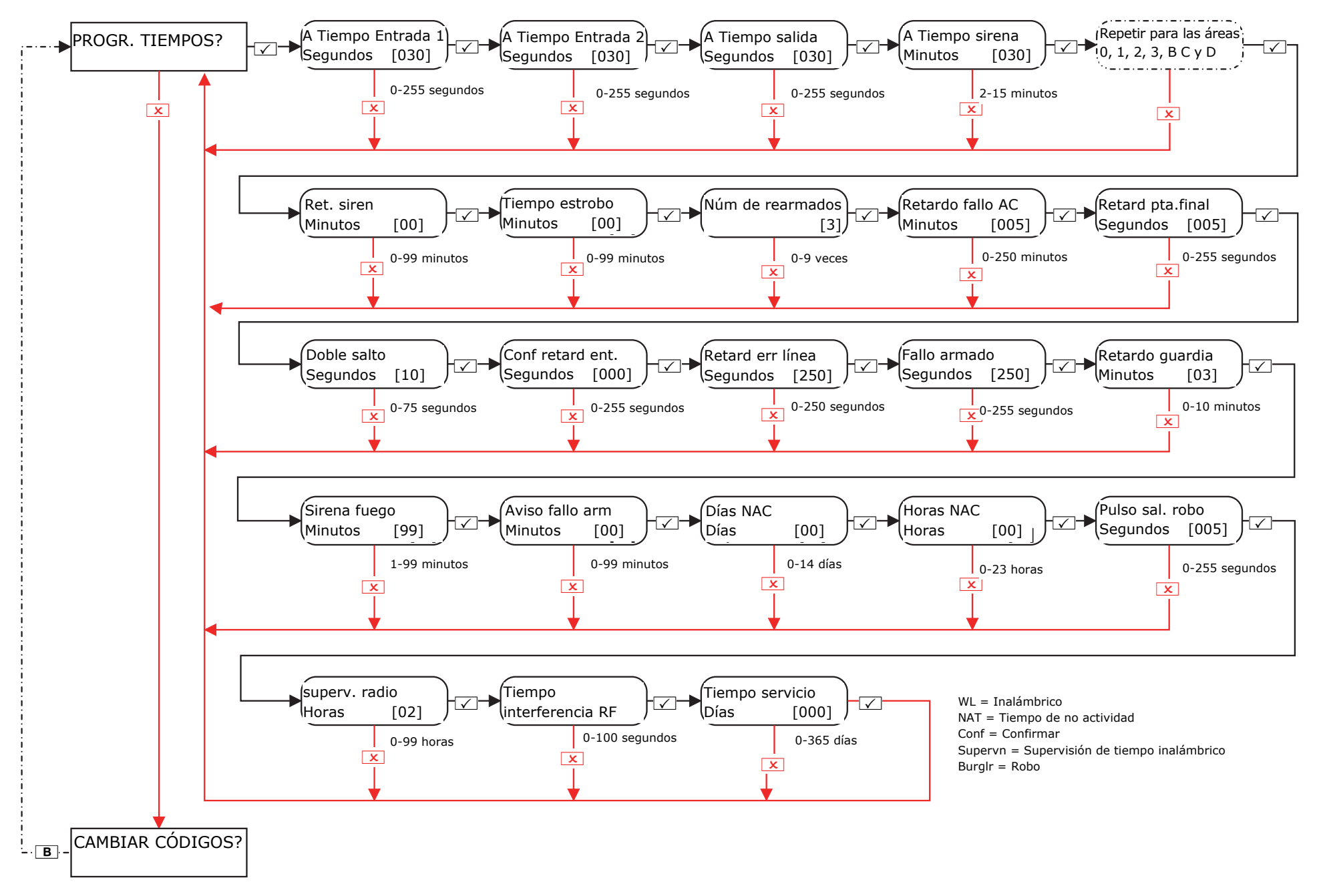

# 9. Menú de ingenieros: Cambiar códigos

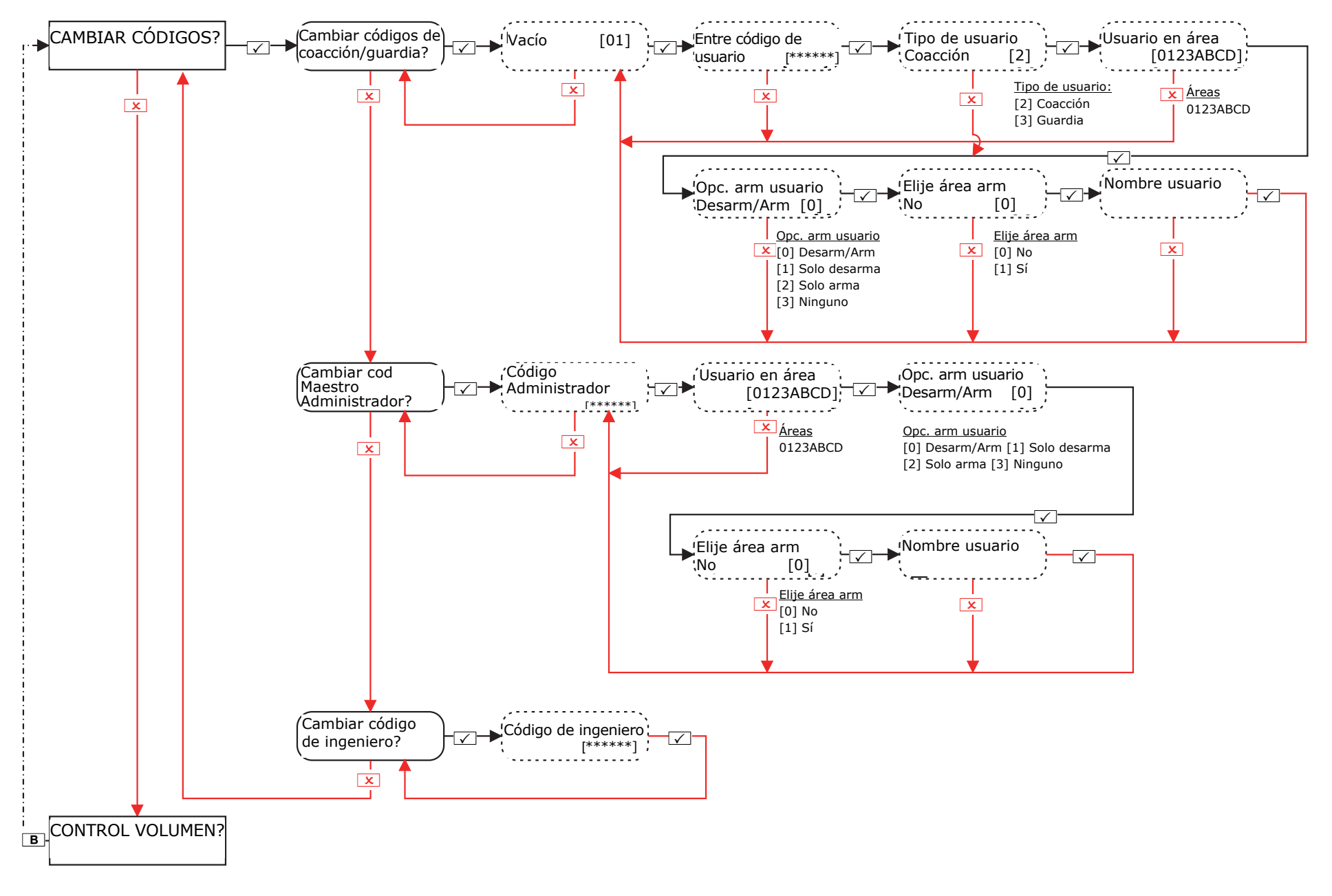

# 10. Menú de ingenieros: Control volumen

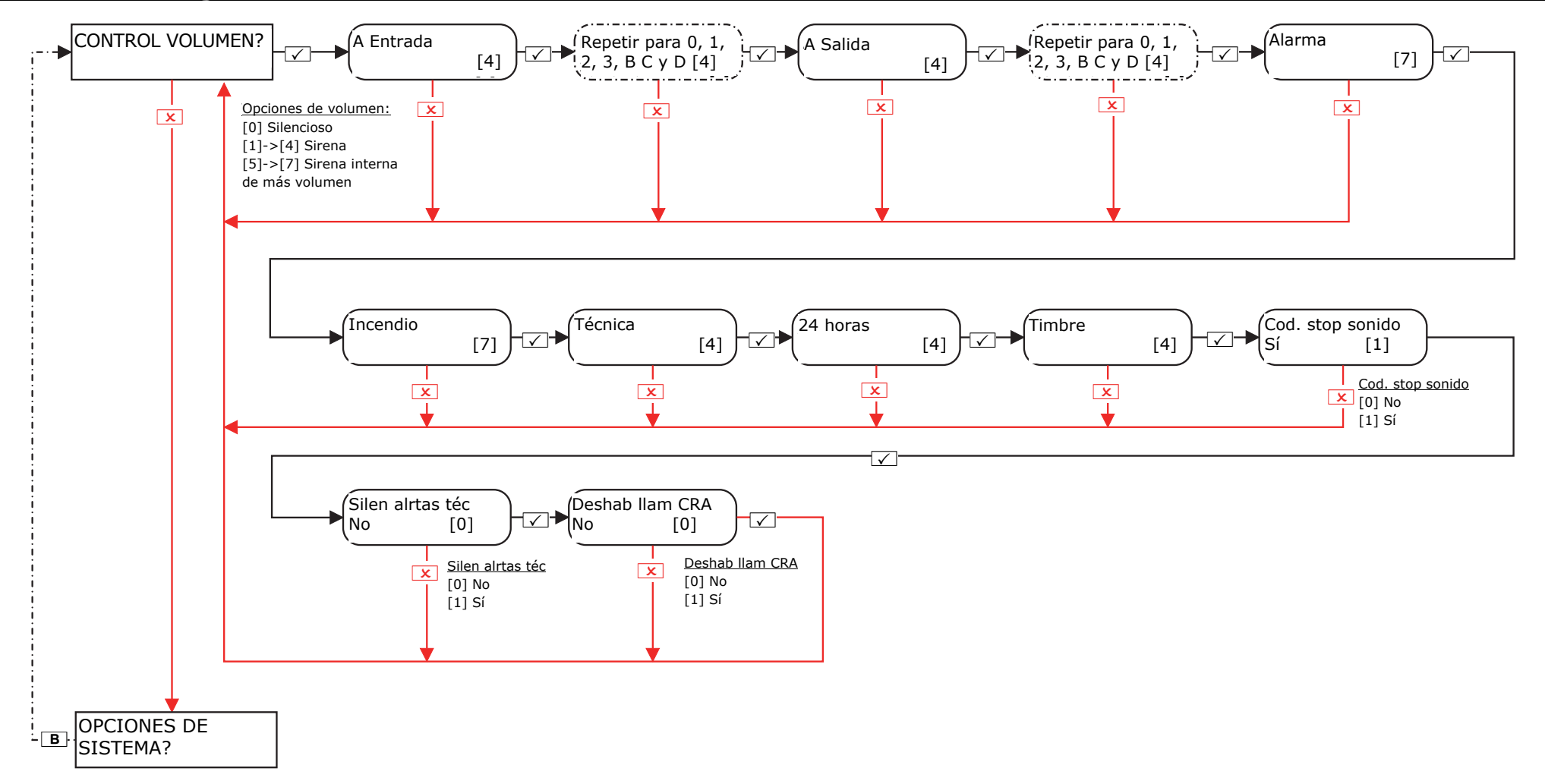

# 11. Menú de ingenieros: Opciones de sistema

# 11.1 Menú de ingenieros: Opciones de sistema->Opciones

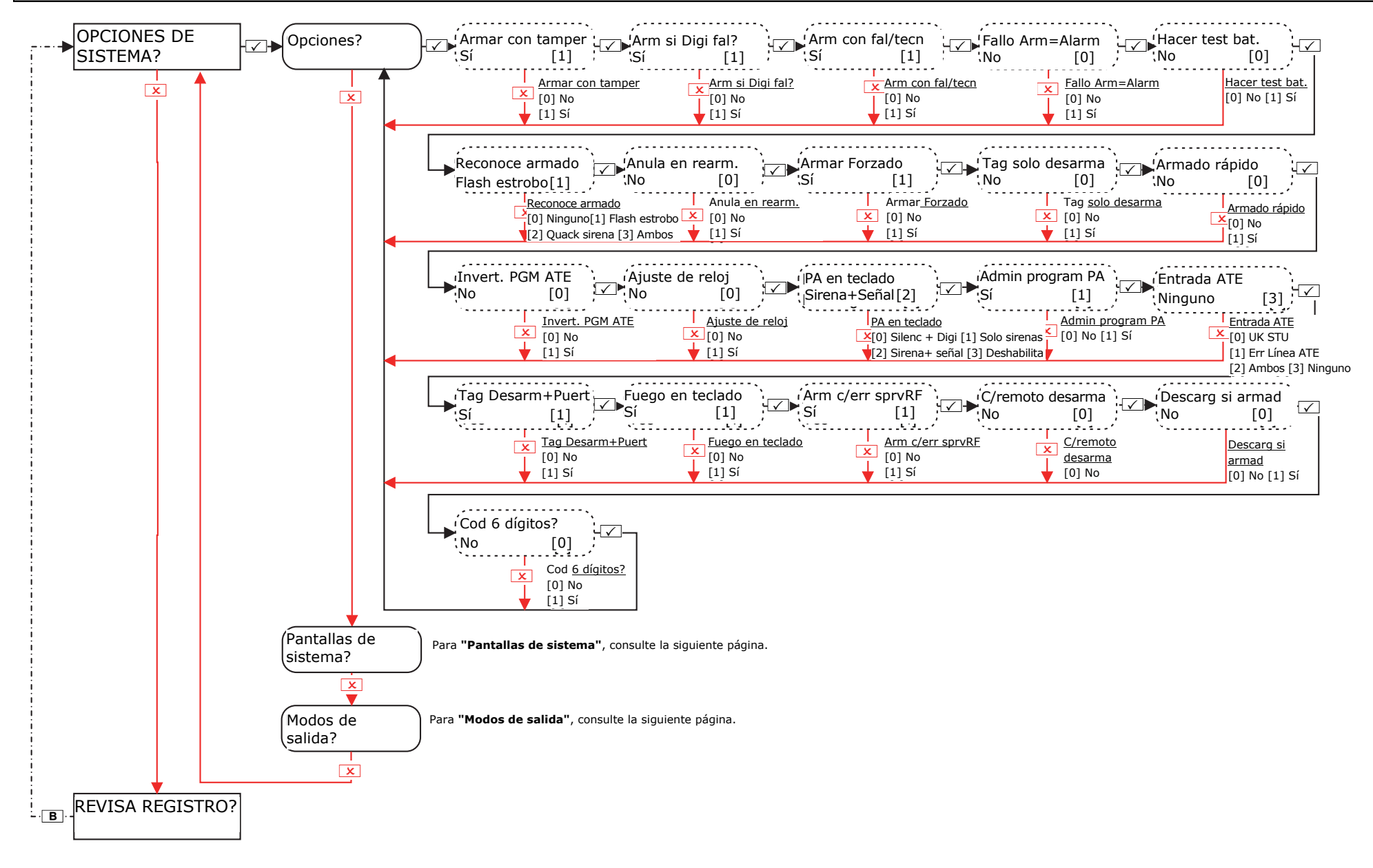

# 11.2 Menú de ingenieros: Opciones de sistema-> Pantallas de sistema / Modos de salida

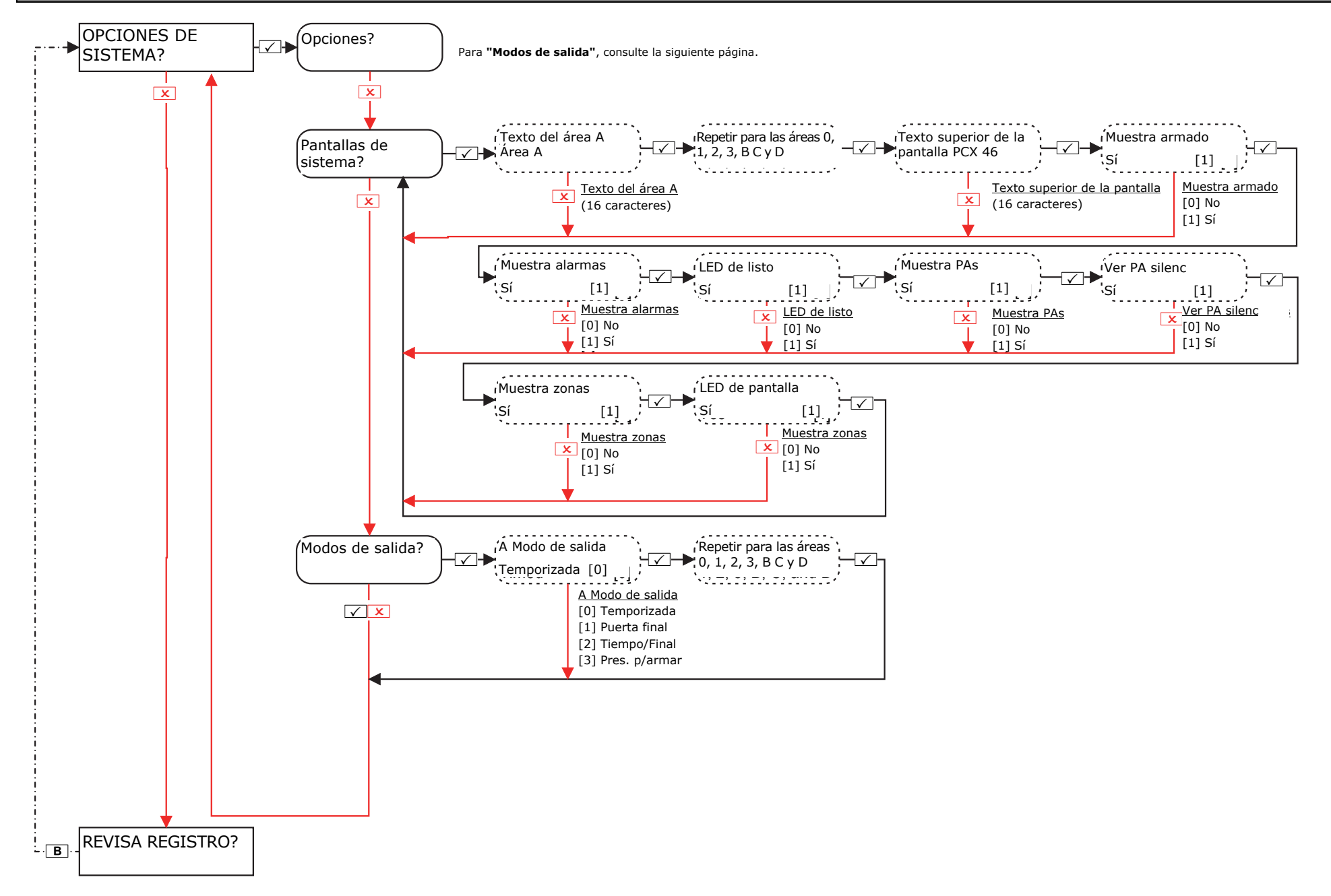

# 12. Menú de ingenieros: Ver registros de eventos

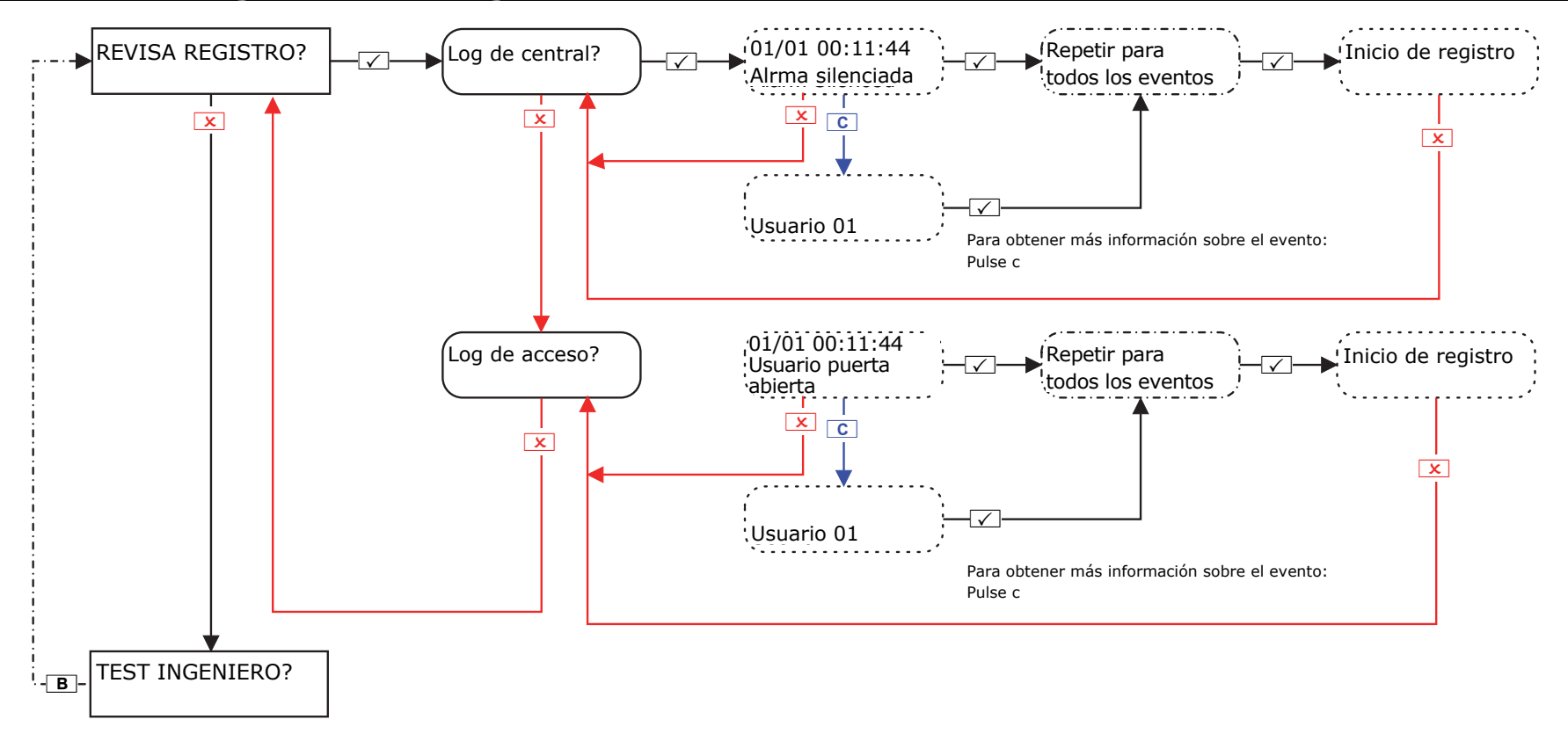

Si un dispositivo en el sistema de aplicación de PCX 46 no se ha instalado correctamente o no se encuentra en el bus, se producirá un fallo del dispositivo. A continuación se indica un ejemplo de cada fallo:

- Fallo en el panel = "Panel de control, Fallo de batería"
- Fallo de dirección del teclado 3 (0-5 disponibles) = "Dispositivo 3, Err dispositivo Kdp"
- Fallo de dirección de lectores de etiquetas internos/externos 2 (1-5 disponibles) = "Dispositivo 2, Err dispositivo Trd"
- Dirección del expansor remoto de zonas 0 (0-3 disponibles) = "RIX-00, Err dispositivo ZEM"
- Dirección del expansores remotos de salida 0 (0-1 disponibles) = "ROX-00, Err dispositivo ROX"

Si se introduce un "nombre de ubicación" para un dispositivo, la ubicación se mostrará en el teclado en lugar de la dirección; por ejemplo, en lugar de "Dispositivo 3", el teclado mostrará "Pasillo de entrada".

# 13. Menú de ingenieros: Pruebas de ingeniero

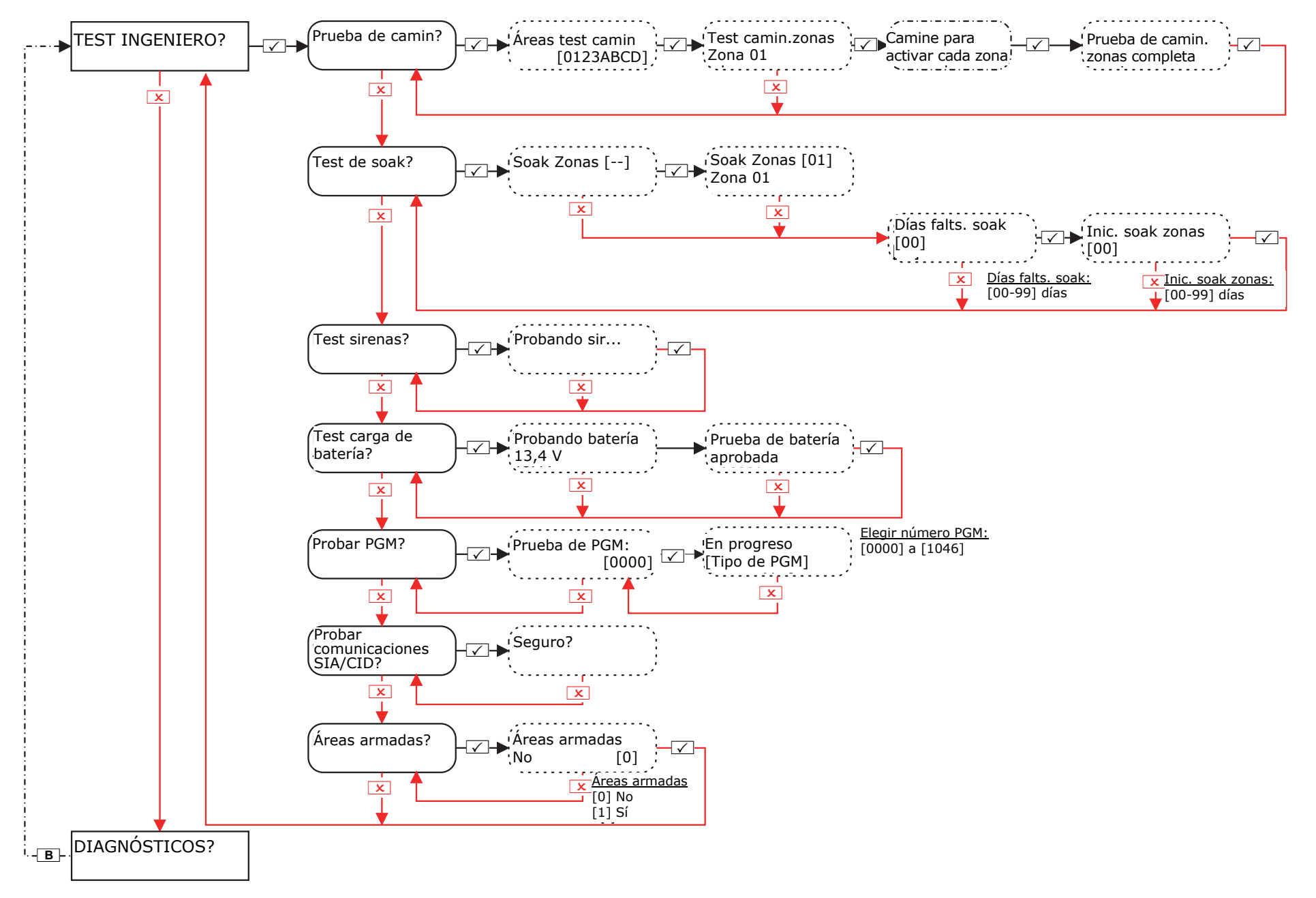

# 14. Menú de ingenieros: Diagnósticos

# 14.1 Menú de ingenieros: Diagnósticos->Dispositivos inalámbricos

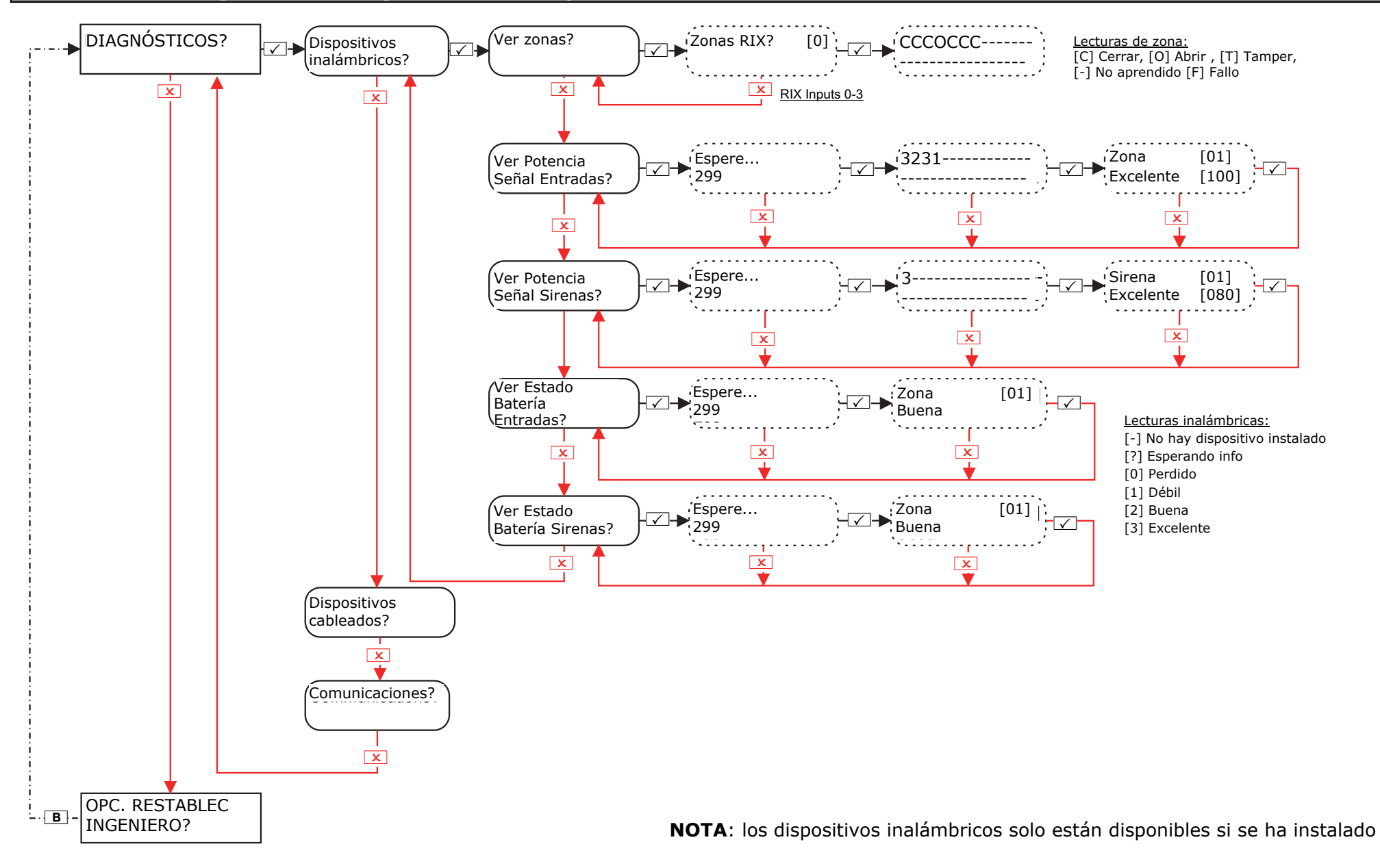

# 14.2 Menú de ingenieros: Diagnósticos->Dispositivos inalámbricos y Comunicaciones

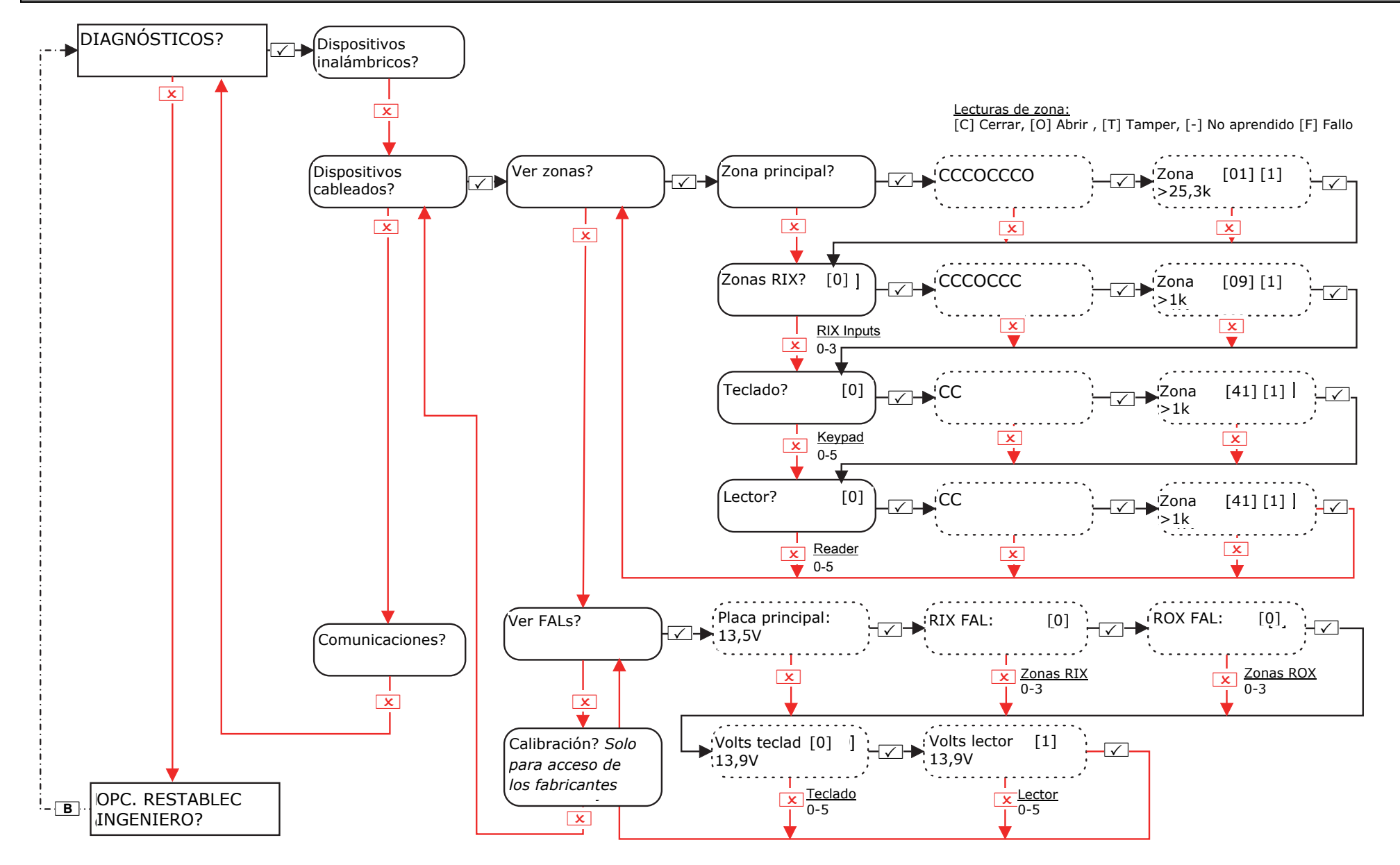

# 14.3 Menú de ingenieros: Diagnósticos->Comunicaciones (si se ha instalado DIGI-GSM / DIGI-GPRS)

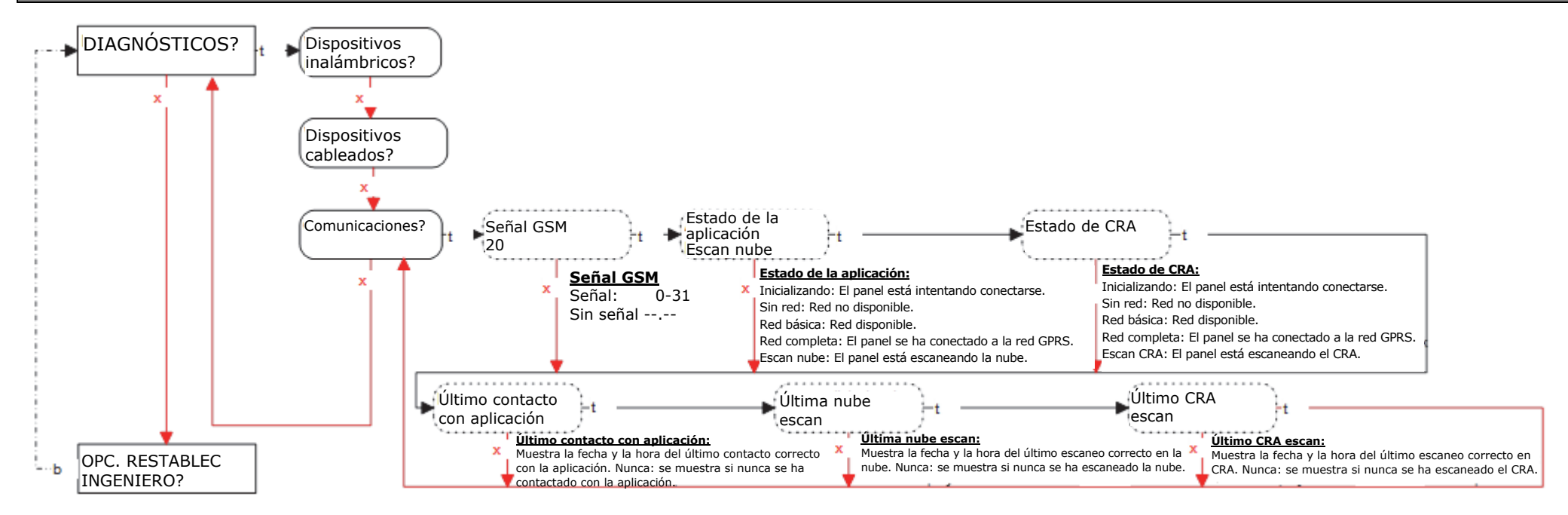

# 14.4 Menú de ingenieros: Diagnósticos->Comunicaciones (si se ha instalado Digi-1200, PSTN)

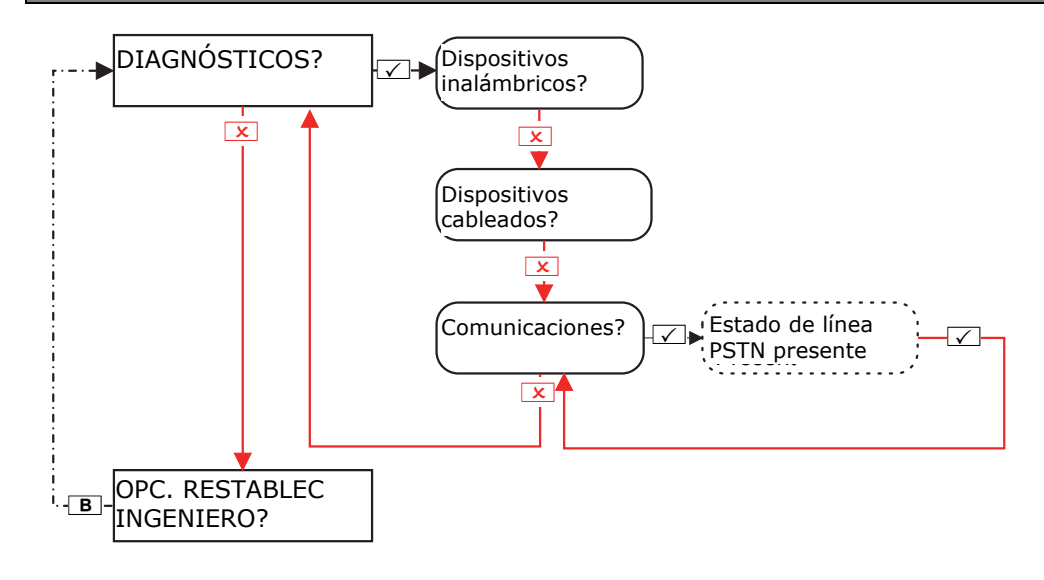

# 14.5 Menú de ingenieros: Diagnósticos->Comunicaciones (si se ha instalado DIGI-LAN)

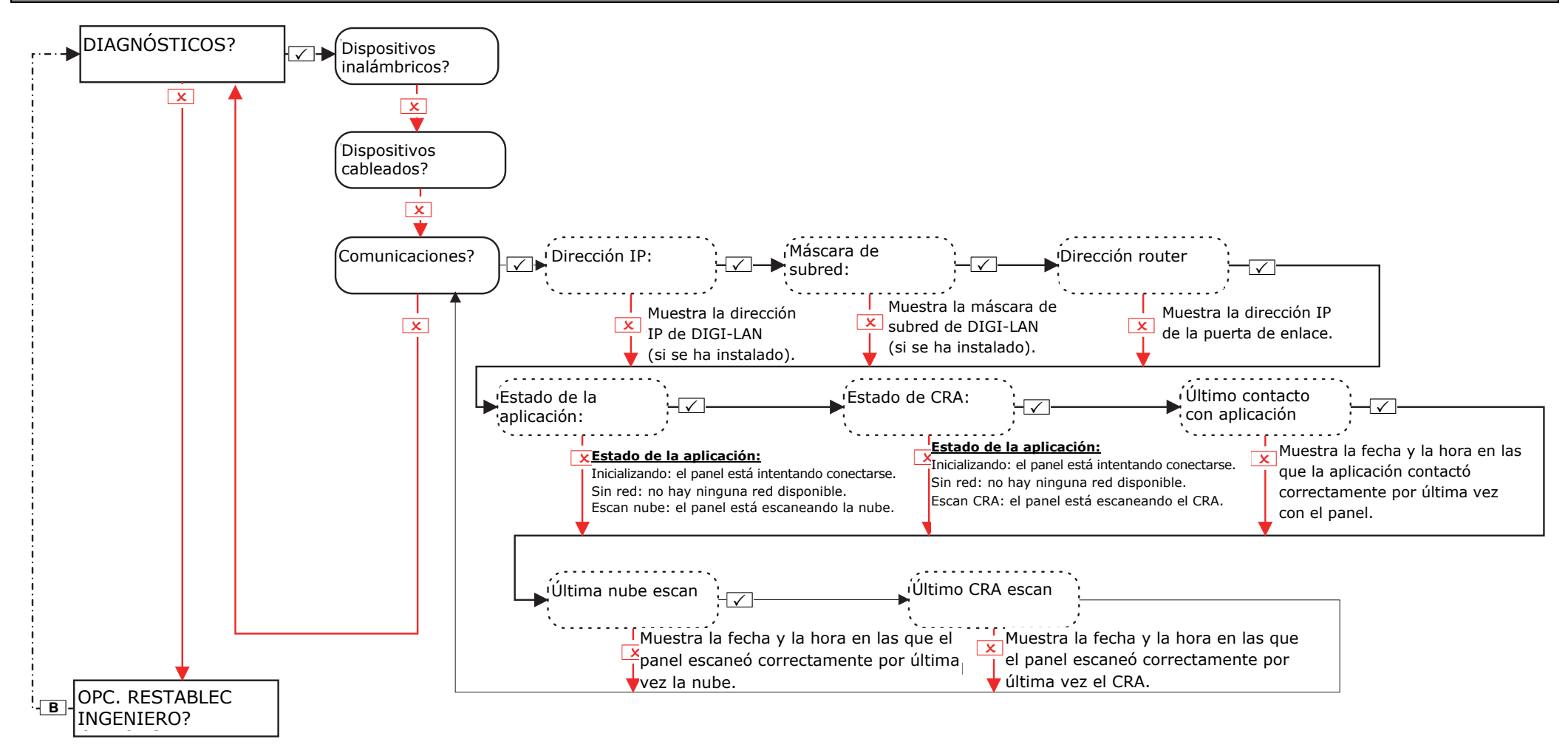

# 15. Menú de ingenieros: Opciones de restablecimiento de ingeniero

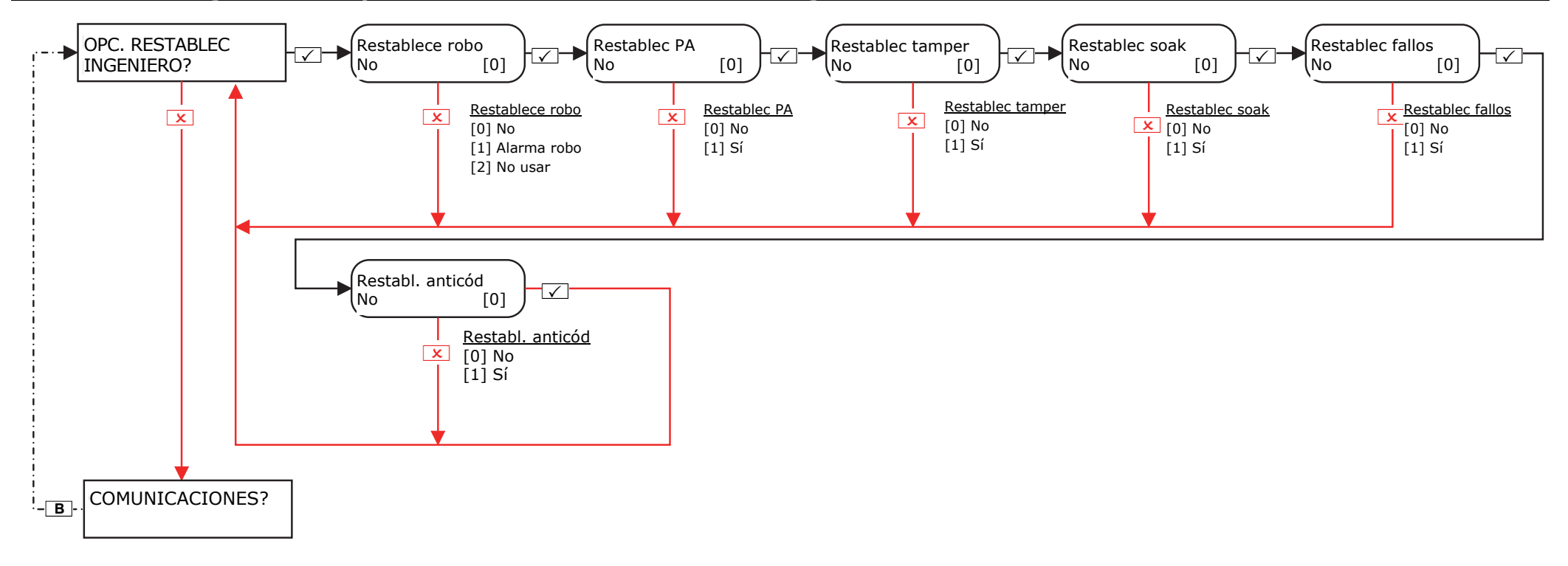

# 16. Menú de ingenieros: Comunicaciones

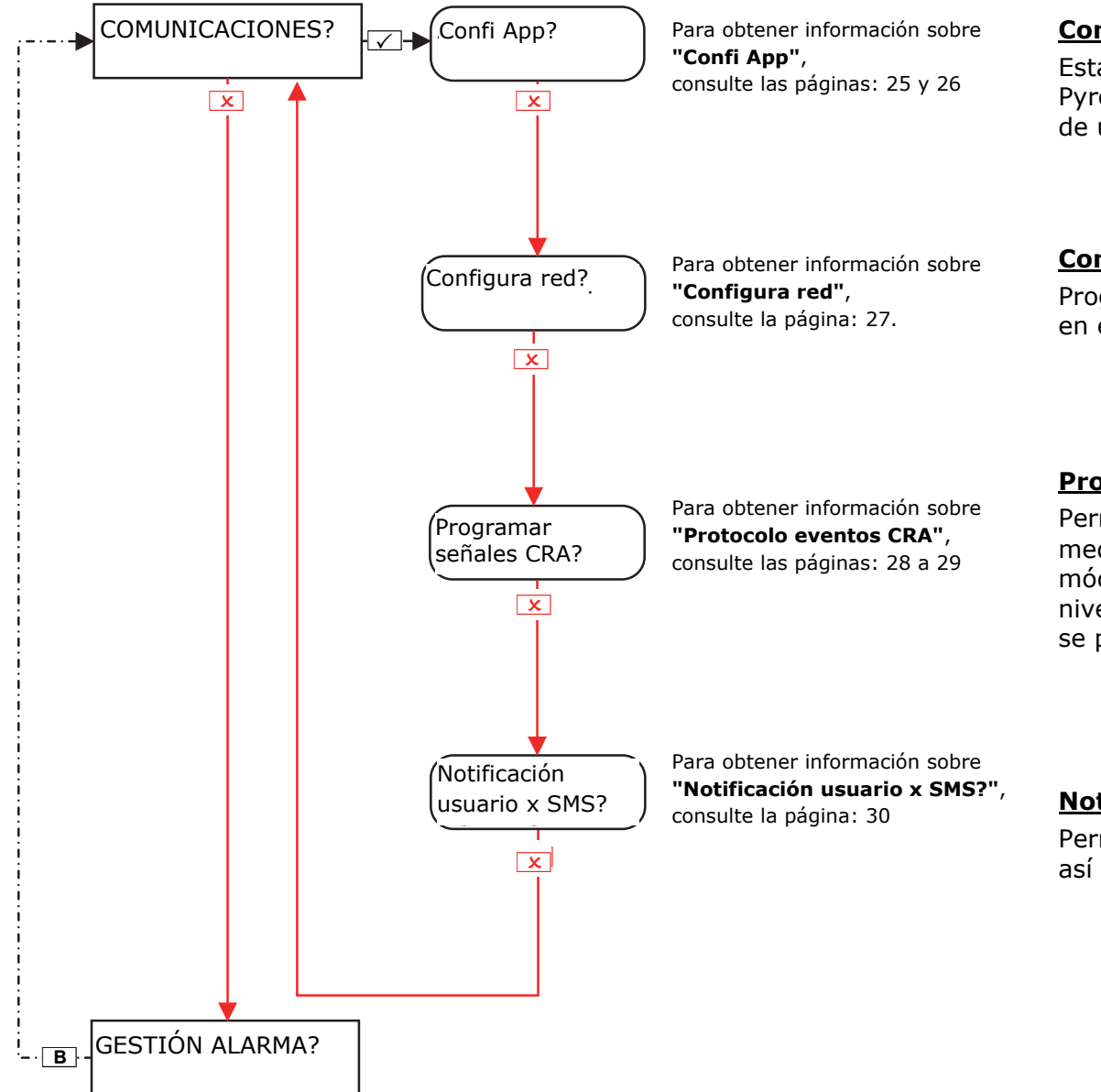

# Confi App

Esta función activa o desactiva la comunicación con PyronixCloud y la aplicación HomeControl+. Consulte el Manual de usuario para obtener más información.

# Configura red

Programa DIGI-GPRS, DIGI-LAN o DIGI-WiFi (para uso futuro) en el sistema de la aplicación de PCX 46.

# Protocolo Eventos CRA

Permite al panel de la **aplicación de PCX 46** emitir señales mediante IP de ID de contacto o SIA 3, o bien mediante el módem PSTN, permite enviar señales a ID de contacto o SIA niveles 1 y 3. Todos los detalles de IP y la configuración de CRA se programan en este menú.

# <u>Notificación usuario x SMS</u>

Permite al panel de la **aplicación de PCX 46** enviar mensajes SMS, así como mensajes SMS de control remoto.

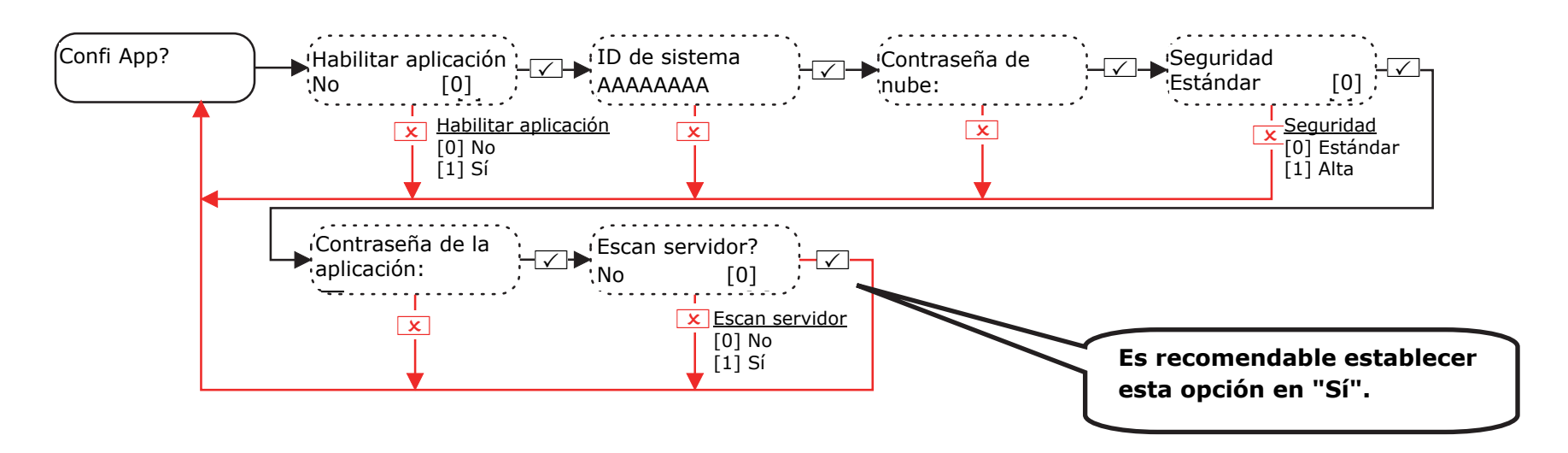

16.1.1 Menú de ingeniero: Comunicaciones->Confi App (Nivel de seguridad: Normal)

Contraseña de nube: Se necesita una contraseña para permitir el acceso remoto a PyronixCloud.

**Contraseña de la aplicación:** Se necesita una contraseña para permitir el acceso remoto a la aplicación HomeControl+.

**NOTA**: al crear contraseñas, asegúrese de que la contraseña utiliza una variedad de mayúsculas, minúsculas, números y símbolos para garantizar la mejor seguridad posible.

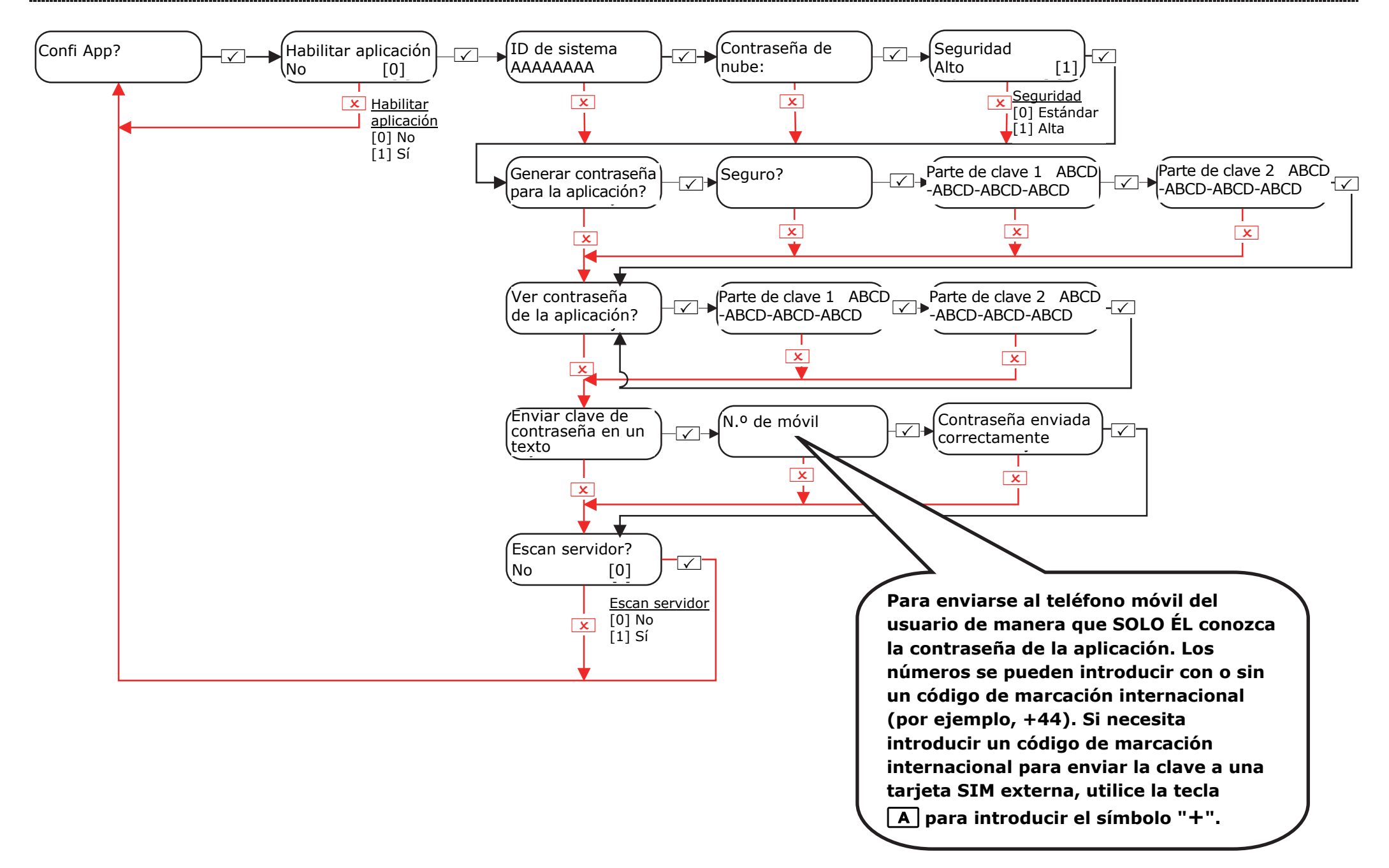

# 16.2 Menú de ingeniero: Comunicaciones -> Configura red

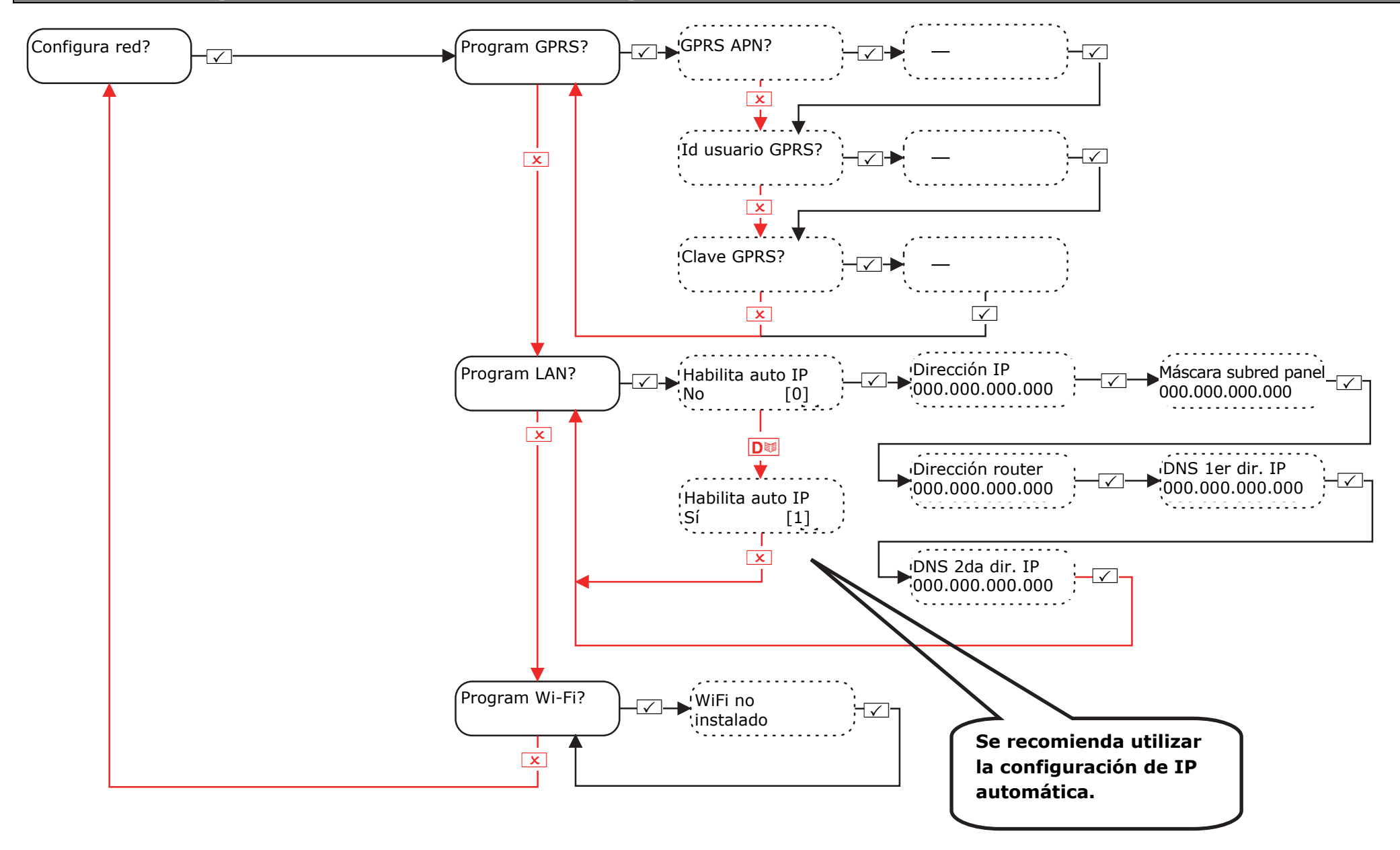

# 16.3 Menú de ingeniero: Comunicaciones-> Protocolo Eventos CRA (CRA)

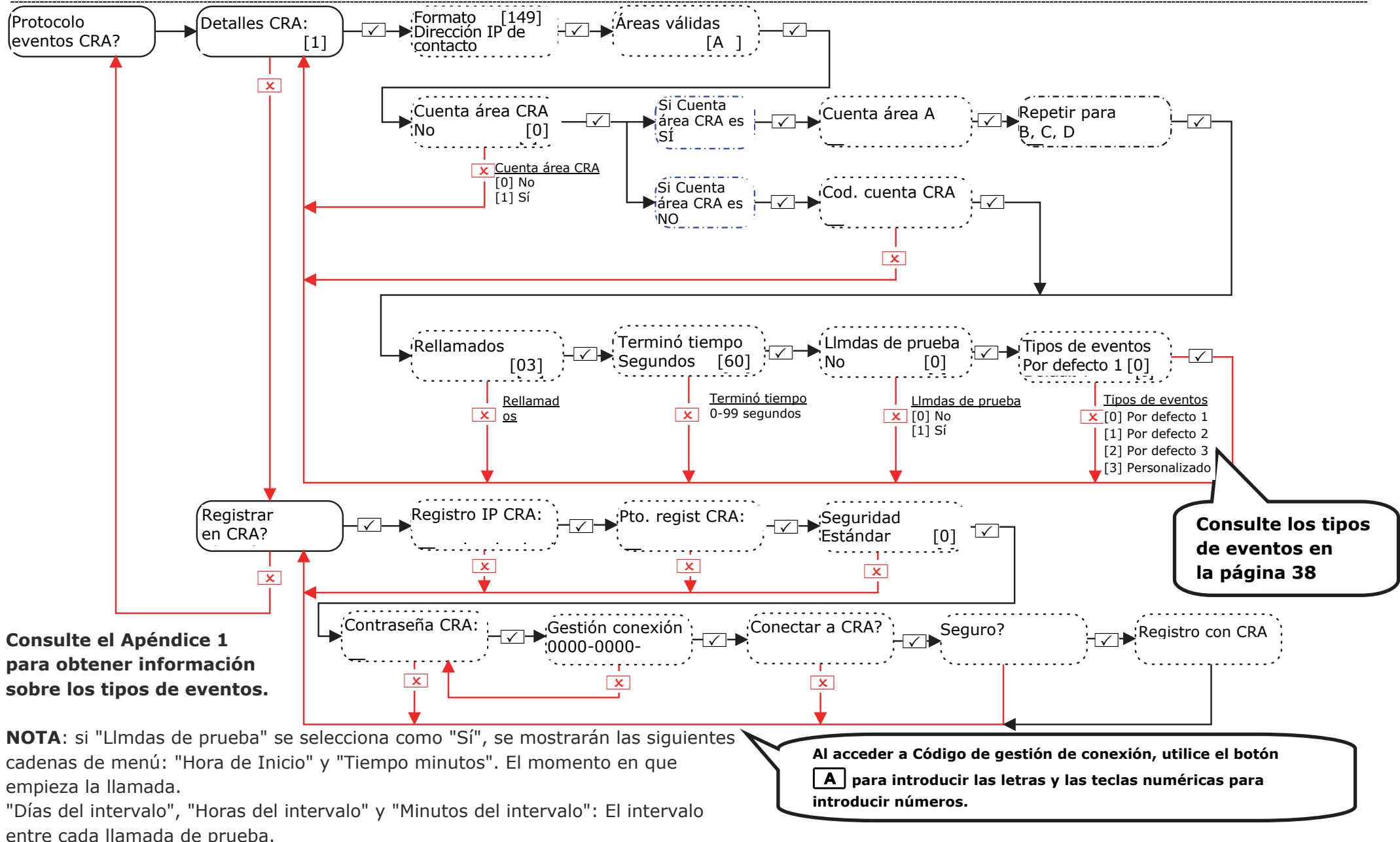

#### 16.3.1 Menú de ingeniero: Comunicaciones-> Protocolo Eventos CRA y Registro IP CRA (Nivel de seguridad: Estándar)

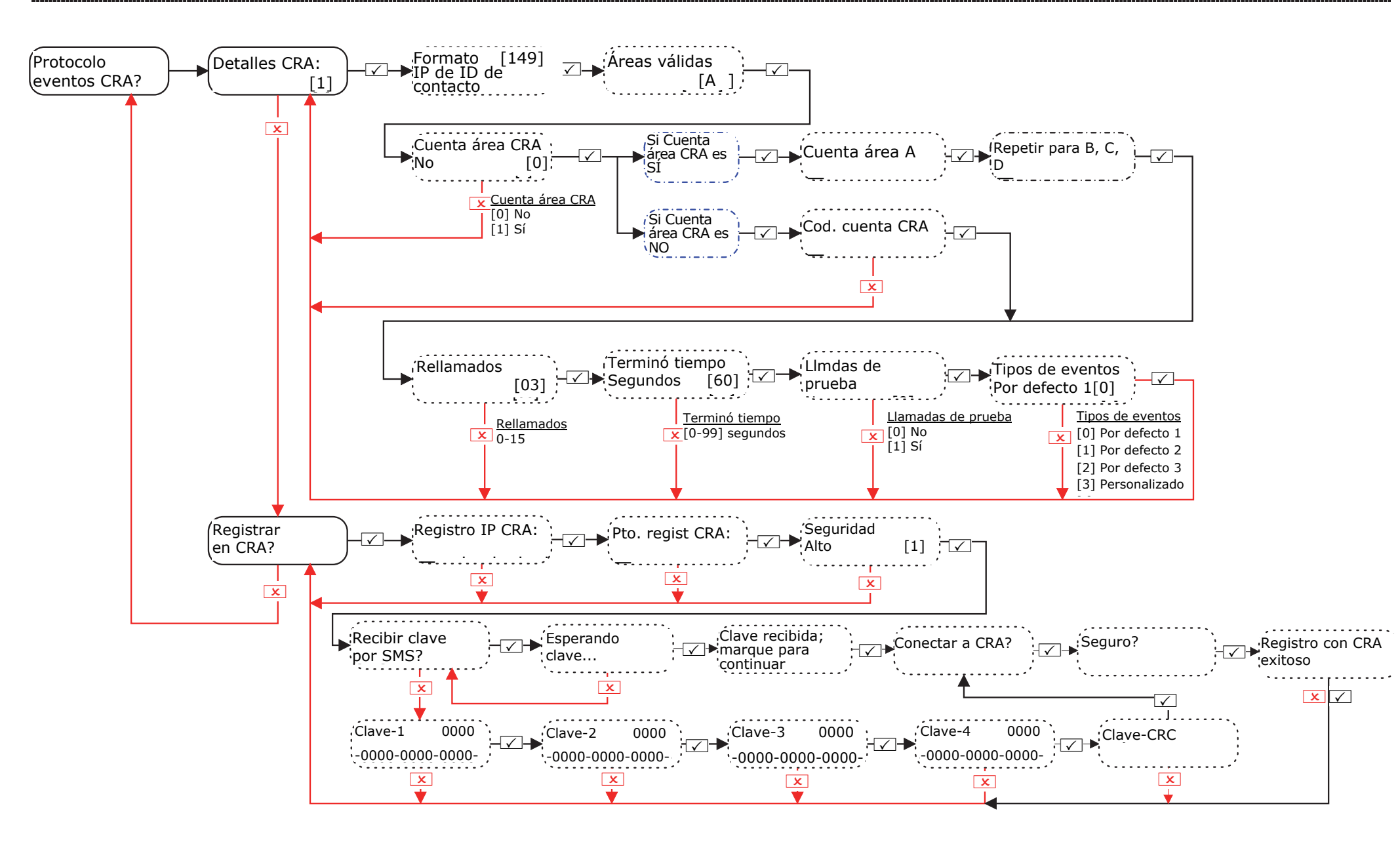

# 16.4 Menú de ingeniero: Comunicaciones-> Notificación usuario x SMS

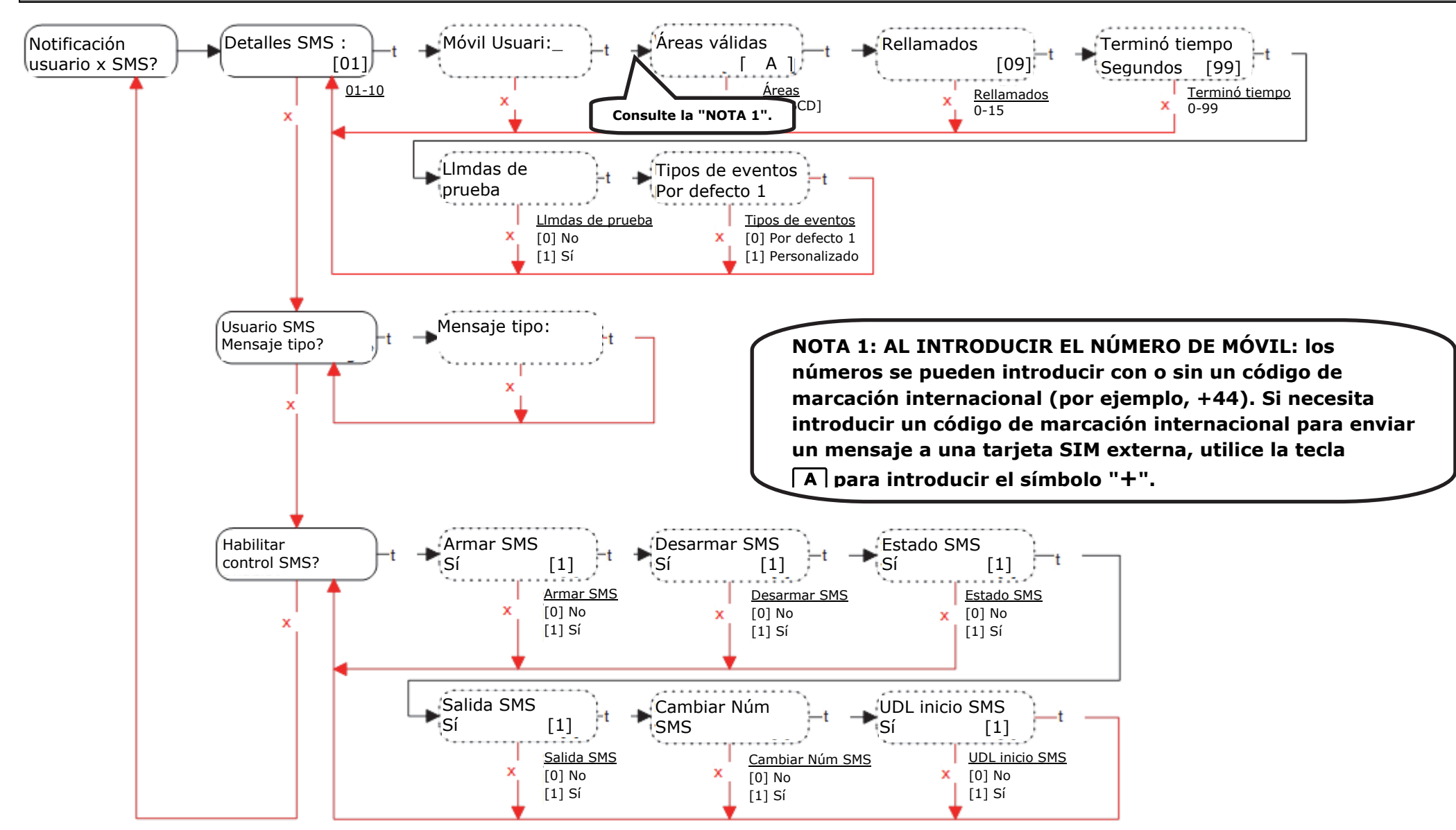

**NOTA 2**: si "Llmdas de prueba" se selecciona como "Sí", se mostrarán las siguientes cadenas de menú: "Hora de Inicio" y "Tiempo minutos". El momento en que empieza la llamada. "Días del intervalo", "Horas del intervalo" y "Minutos del intervalo": El intervalo entre cada llamada de prueba.

# 17. Menú de ingenieros: Respuestas de alarma

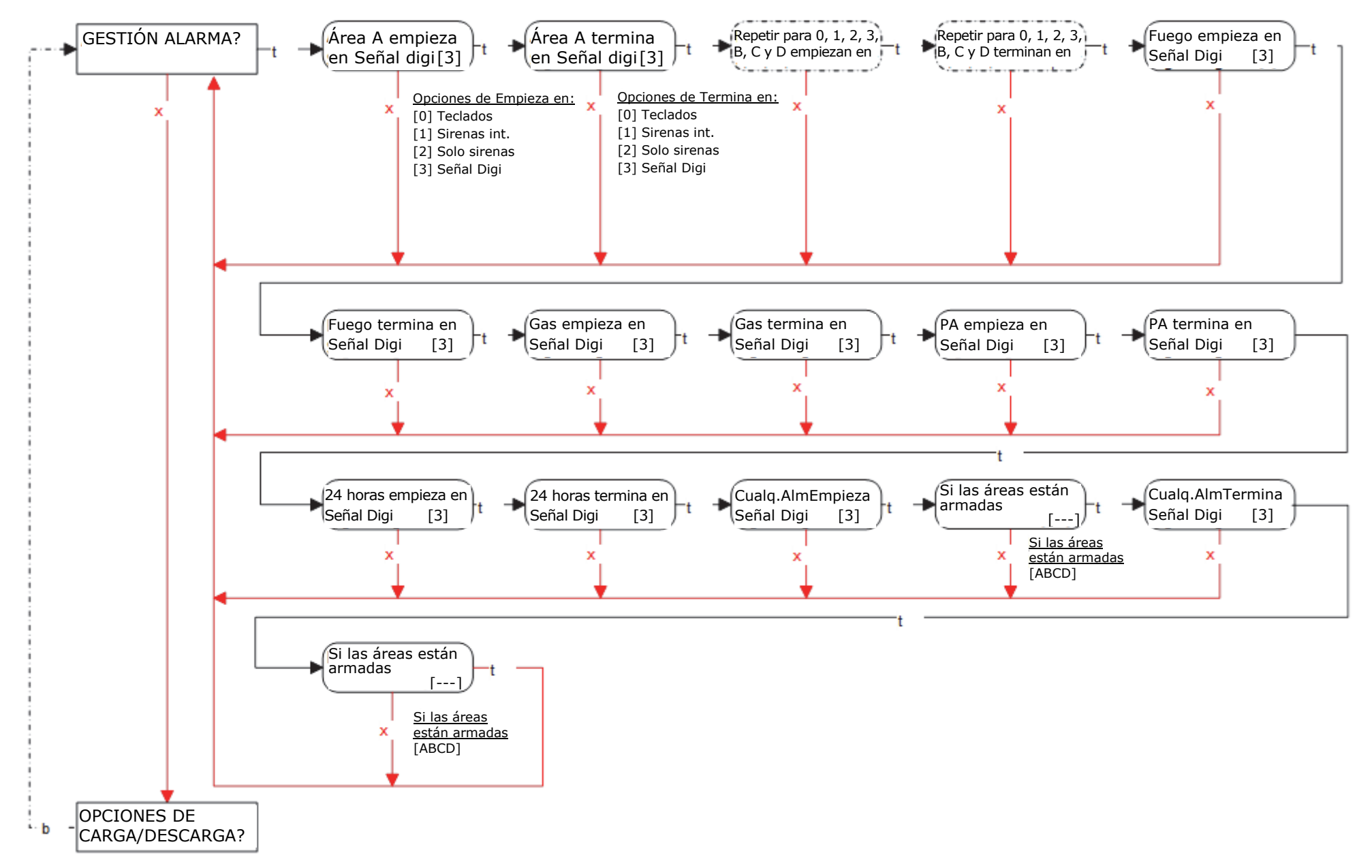

# 18. Menú de ingenieros: Opciones de carga/descarga

18.1 Menú de ingenieros: Opciones de carga/descarga (mediante DIGI-1200, PSTN)

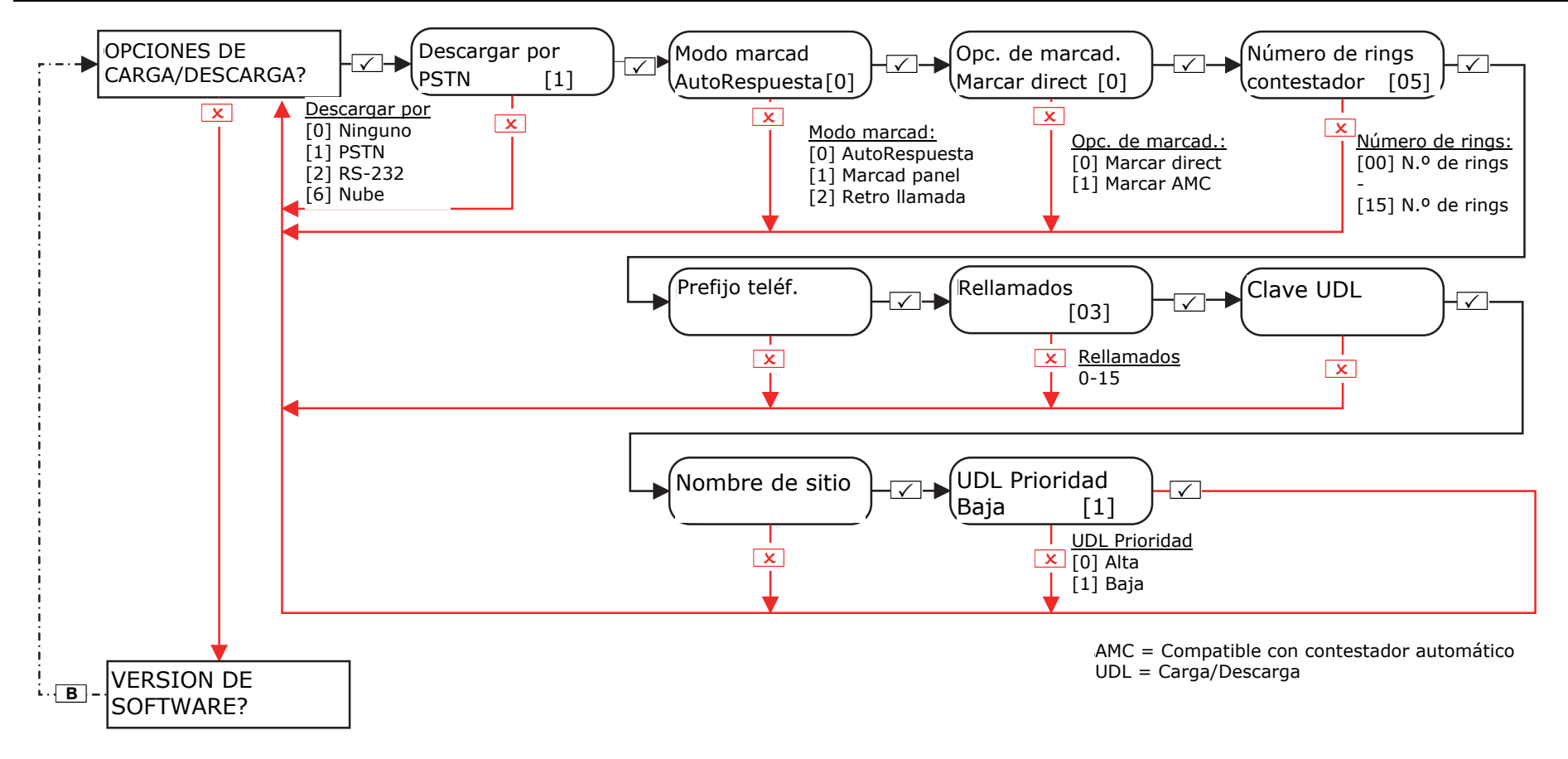

# 18.2 Menú de ingenieros: Opciones de carga/descarga (mediante cable RS232)

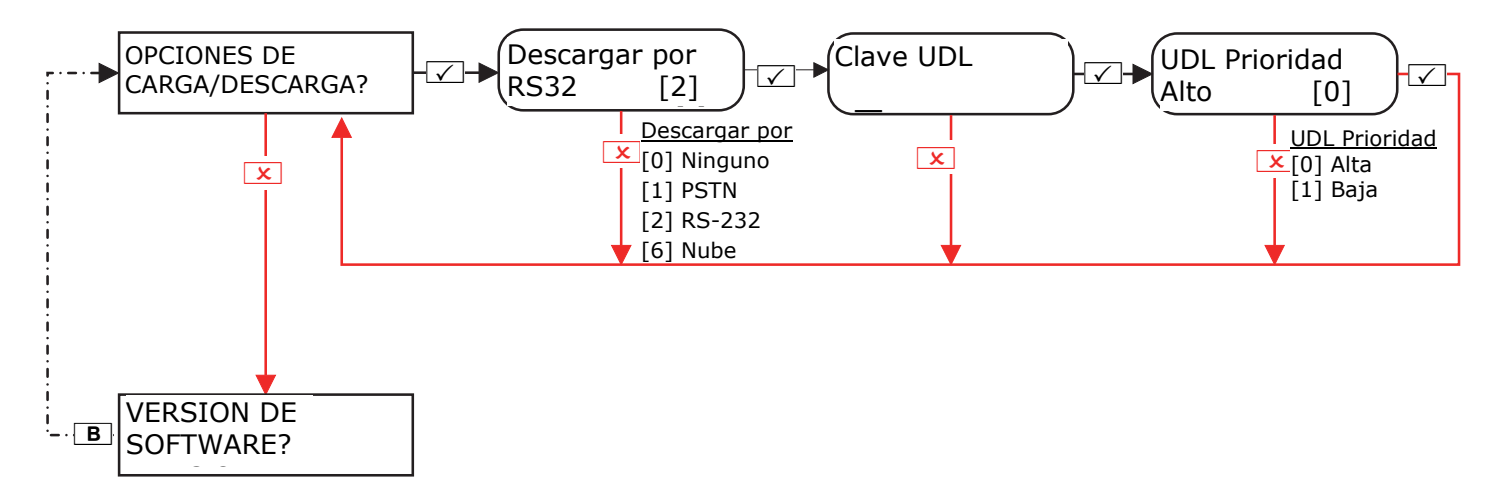

**18.3** Menú de ingenieros: Opciones de carga/descarga (mediante la nube)

#### 18.3.1 Menú de ingeniero: Opciones de carga/descarga (mediante la nube) - Nivel de seguridad: Estándar

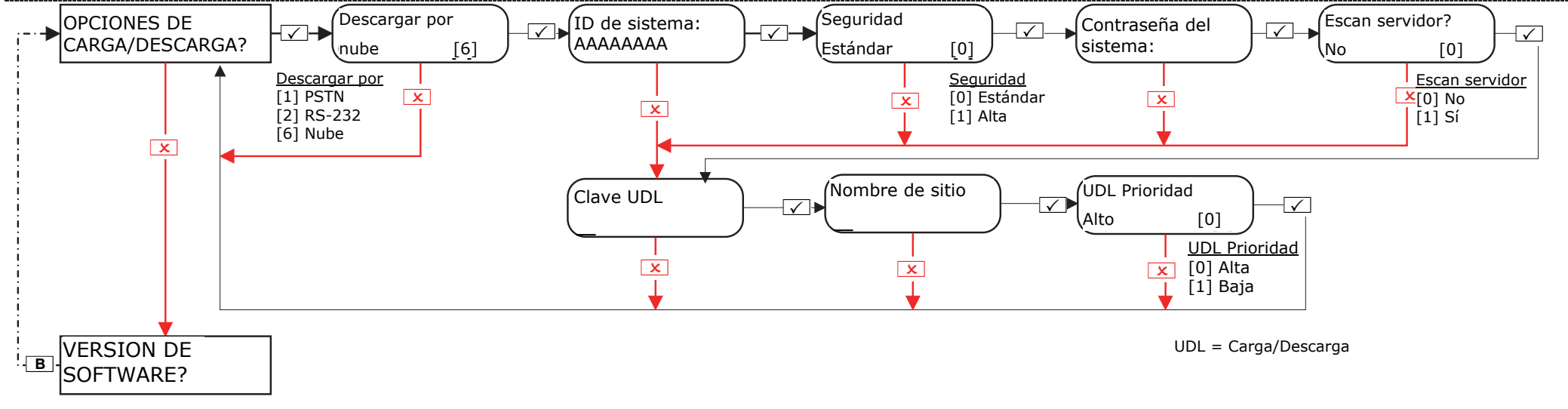

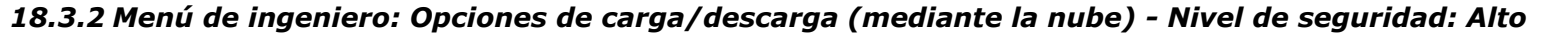

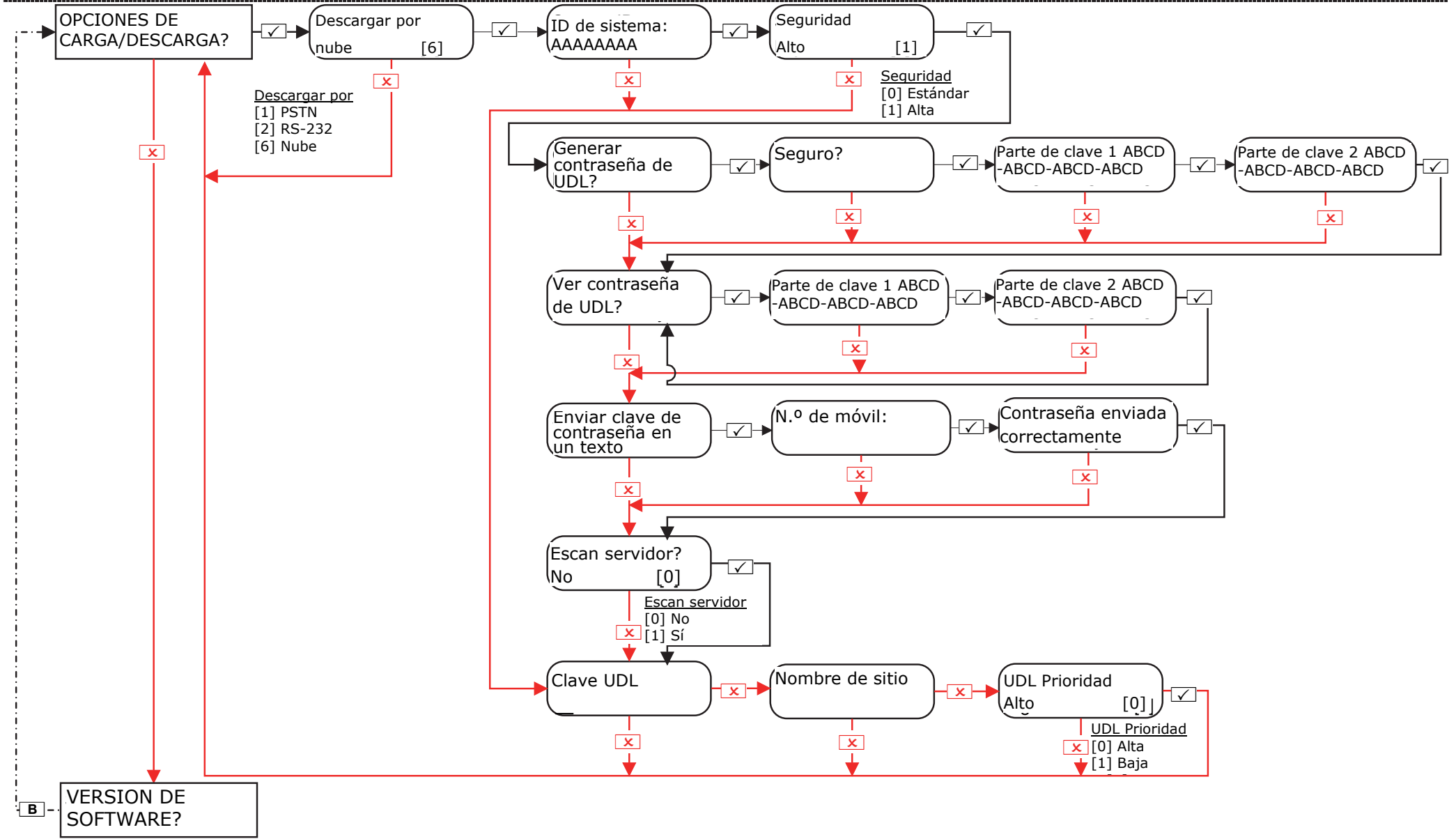

# 19. Menú de ingenieros: Revisión de software

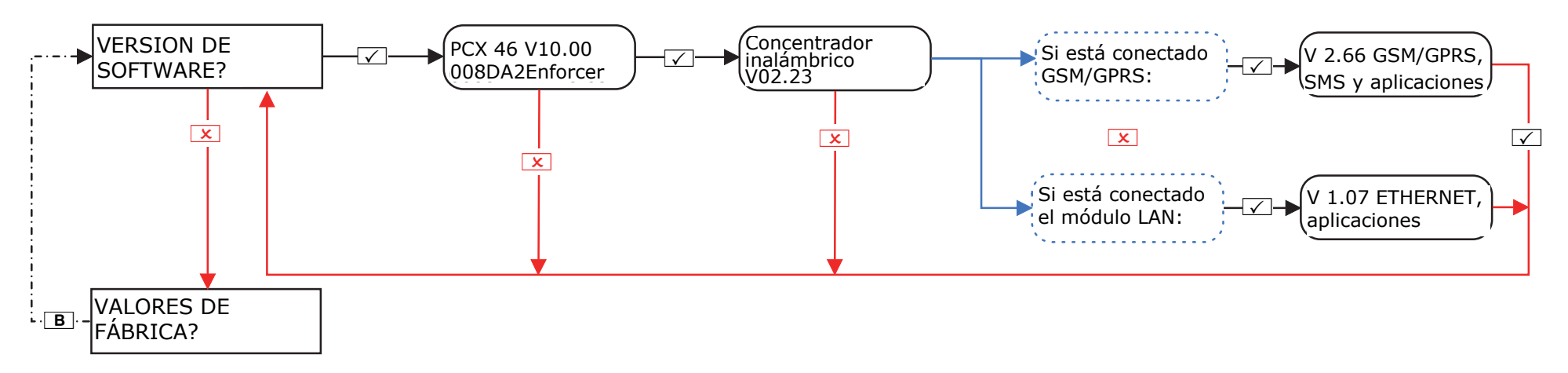

# 20. Menú de ingenieros: Valores predeterminados de fábrica

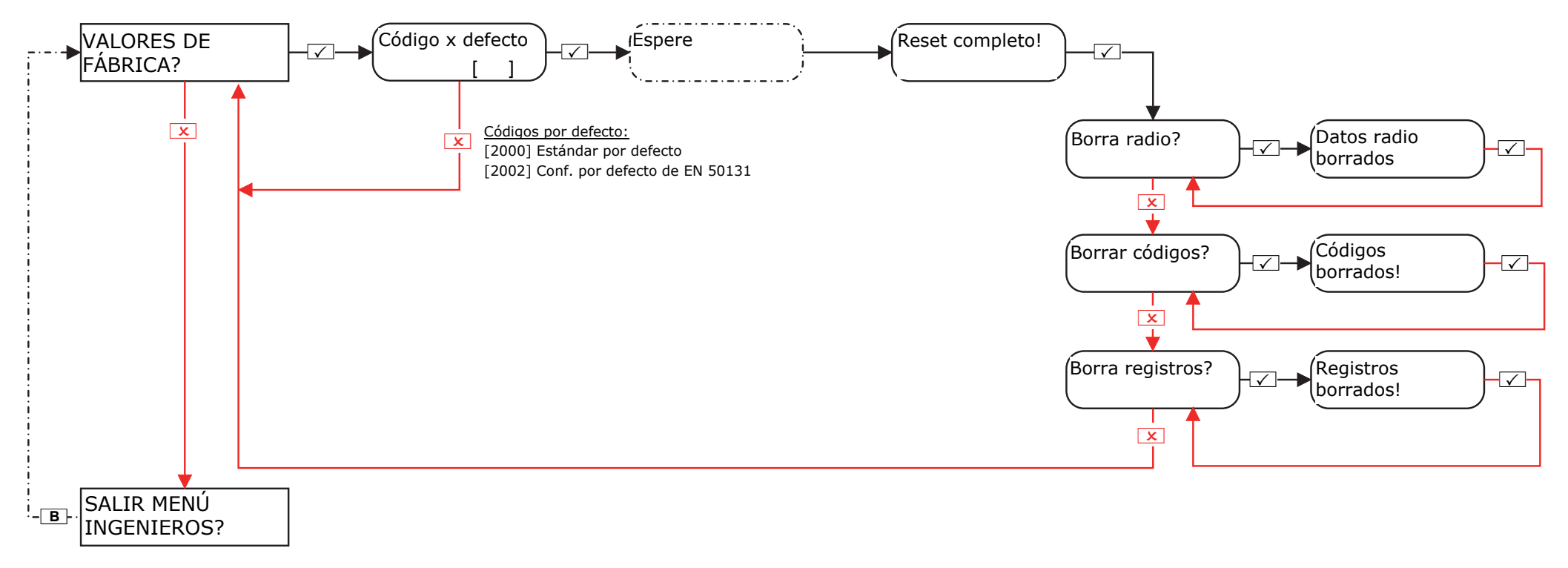

# C. Salir del menú de ingenieros

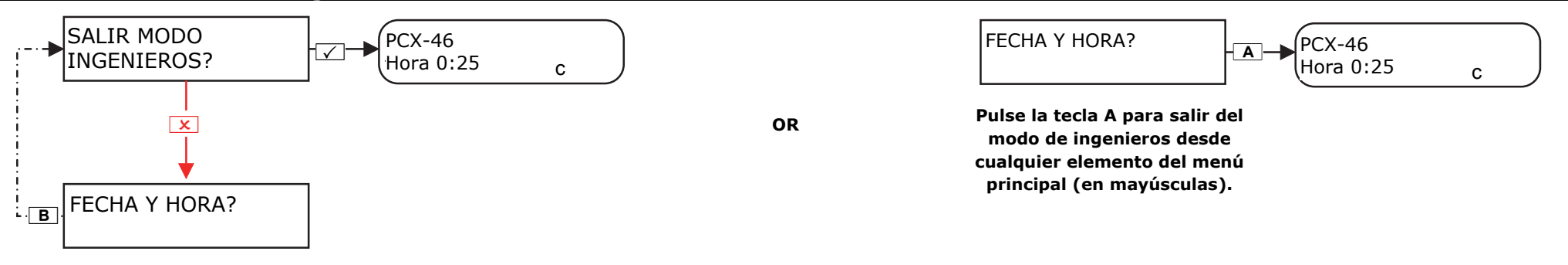

# D. Menú del teclado independiente

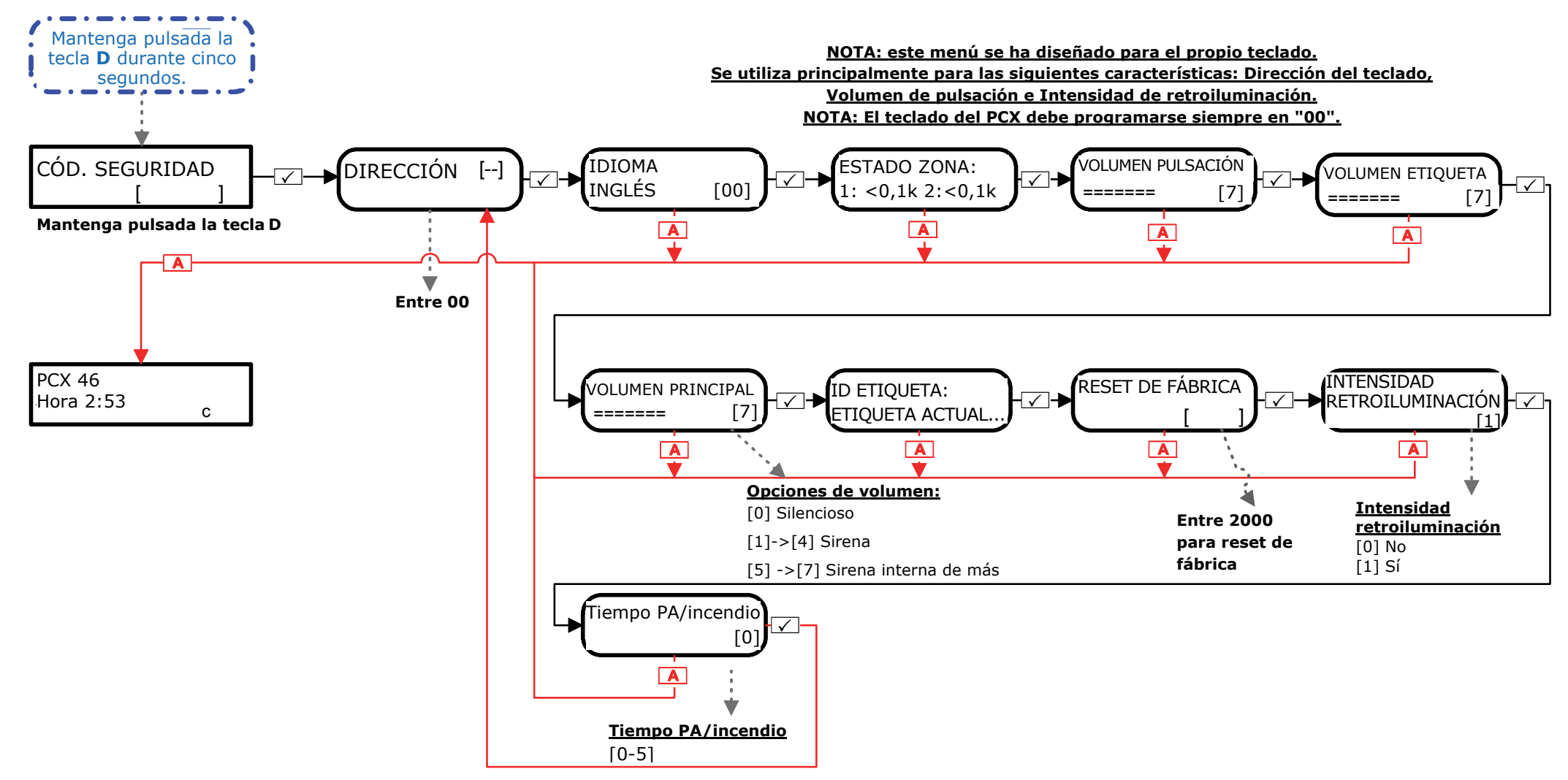

# E. Apéndice 1: Tabla de tipos de eventos de alarma

| Eventos de alarma SIA 3 ID de |           |                       | Tipos de<br>evento para               | Tipos de<br>evento para |
|-------------------------------|-----------|-----------------------|---------------------------------------|-------------------------|
| contacto                      |           | señalizaciones<br>CID | señalizaciones<br>SMS                 |                         |
|                               |           |                       | ✓ = Activado,                         | * = Desactivado         |
| E                             | ventos de | alarma en TI          | PO DE EVENTO 1                        |                         |
| Armado final                  | CL        | 3401                  | √                                     | ×                       |
| Autoarmado de                 | CA        | 3403                  | √                                     | ×                       |
| sistema                       |           |                       |                                       |                         |
| Rearmado de                   | CP        | 3463                  | √                                     | ×                       |
| sistema                       |           |                       |                                       |                         |
| E                             | ventos de | alarma en TI          | PO DE EVENTO 2                        |                         |
| Armar Forzado                 | CF        | 3401                  | ×                                     | ×                       |
| Autodesarmado del             | OA        | 1403                  | ×                                     | ×                       |
| sistema                       |           |                       |                                       |                         |
| Cancelación de auto           | CE        | 3405                  | ×                                     | ×                       |
| armado por usuario            |           |                       |                                       |                         |
| E                             | ventos de | alarma en TI          | PO DE EVENTO 3                        |                         |
| Desarmado especial            | OP        | 1401                  | ×                                     | ×                       |
| Solicitud de acceso           | DX        | 1425                  | ×                                     | ×                       |
| a la salida                   |           | _                     |                                       |                         |
| E                             | ventos de | alarma en TI          | PO DE EVENTO 4                        |                         |
| Fallo de armado               | CI        | 1454                  | ×                                     | ×                       |
| E                             | ventos de | alarma en TI          | PO DE EVENTO 5                        |                         |
| Zona de incendio              | FA        | 1110                  | $\checkmark$                          | ×                       |
| activa                        |           |                       |                                       |                         |
| Alarma de robo                | BA        | 1130                  | ✓                                     | ×                       |
| Alarma perimetral             |           | 1131                  | ✓                                     | ×                       |
| Alarma interior               | BA        | 1132                  | ✓                                     | ×                       |
| Inundacion activa             | WA        | 1154                  | ✓                                     | ×                       |
| Alarma de 24 horas            | BA        | 1133                  | ✓                                     | ×                       |
| Alarma de zona con            | BA        | 1134                  | v                                     | ×                       |
| demora                        | τ.        | 1107                  |                                       | <u>ب</u>                |
| Alarma de tamper              |           | 1137                  | V                                     | ×                       |
| l'amper de expansor           | IA        | 1137                  | v                                     | *                       |
|                               | Τ.        | 1107                  | 1                                     | ~                       |
|                               |           | 1137                  | · ·                                   | *                       |
| Alarma da fuga da             |           | 1144                  |                                       | *                       |
| Alarma de luga de             | GA        | 1151                  | v                                     | ~                       |
| yds<br>Alarma do caia do      |           | 1250                  | 1                                     | ~                       |
|                               |           | 1250                  | •                                     | *                       |
| Alarma de sirena              | Т۸        | 1321                  | ✓                                     | ×                       |
| Interferenciae de             |           | 12//                  | · · · · · · · · · · · · · · · · · · · | ×                       |
| radio                         | λŲ        | 1044                  | •                                     | ~                       |
| Fallo en la                   |           | 1201                  | ✓                                     | ×                       |
| supervisión de radio          | 01        | 1301                  | •                                     | ~                       |
| Baja batería en               | ХТ        | 1384                  | ✓                                     | ×                       |
| radio                         |           | 1304                  |                                       |                         |
| 10010                         |           |                       |                                       | 1                       |

| Sin actividad en las                                                                    | NA        | 1680         | $\checkmark$   | ×            |  |  |  |  |
|-----------------------------------------------------------------------------------------|-----------|--------------|----------------|--------------|--|--|--|--|
| zonas: enviado                                                                          |           |              |                |              |  |  |  |  |
| Eventos de alarma de TIPO DE EVENTO 6<br>(se recomienda su uso solo con el formato SMS) |           |              |                |              |  |  |  |  |
| Enviar alarma                                                                           | MA        | 1100         | ×              | $\checkmark$ |  |  |  |  |
| médica una vez                                                                          |           |              |                |              |  |  |  |  |
| Enviar alarma de                                                                        | FA        | 1110         | ×              | $\checkmark$ |  |  |  |  |
| incendio una vez                                                                        |           |              |                |              |  |  |  |  |
| Enviar alarma de PA                                                                     | PA        | 1120         | ×              | $\checkmark$ |  |  |  |  |
| una vez                                                                                 |           |              |                |              |  |  |  |  |
| Enviar alarma de PA                                                                     | HA        | 1122         | ×              | ✓            |  |  |  |  |
| silenciosa una vez                                                                      |           |              |                |              |  |  |  |  |
| Enviar alarma de                                                                        | BA        | 1130         | ×              | ✓            |  |  |  |  |
| robo una vez                                                                            |           |              |                |              |  |  |  |  |
| Enviar alarma de                                                                        |           | 1131         | ×              | √            |  |  |  |  |
| perímetro una vez                                                                       |           | _            |                |              |  |  |  |  |
| Enviar alarma                                                                           | BA        | 1132         | ×              | $\checkmark$ |  |  |  |  |
| interior una vez                                                                        |           | _            |                |              |  |  |  |  |
| Enviar alarma de 24                                                                     | BA        | 1133         | ×              | √            |  |  |  |  |
| horas una vez                                                                           |           |              |                |              |  |  |  |  |
| Enviar alarma de                                                                        | BA        | 1134         | ×              | √            |  |  |  |  |
| demora de entrada                                                                       |           |              |                |              |  |  |  |  |
| una vez                                                                                 |           |              |                |              |  |  |  |  |
| Enviar alarma de                                                                        | ТА        | 1137         | ×              | √            |  |  |  |  |
| tamper una vez                                                                          |           |              |                |              |  |  |  |  |
| Enviar alarma de                                                                        | GA        | 1151         | ×              | √            |  |  |  |  |
| fuga de gas una vez                                                                     |           |              |                |              |  |  |  |  |
| Enviar alarma de caja                                                                   |           | 1250         | ×              | √            |  |  |  |  |
| de llaves una vez                                                                       |           |              |                |              |  |  |  |  |
| E                                                                                       | ventos de | alarma en TI | PO DE EVENTO 7 |              |  |  |  |  |
| Alarma silenciada                                                                       | OR        | 1406         | ×              | ×            |  |  |  |  |
| E                                                                                       | ventos de | alarma en TI | PO DE EVENTO 8 |              |  |  |  |  |
| Salida confirmada                                                                       | BV        | 1139         | ×              | ×            |  |  |  |  |
| E                                                                                       | ventos de | alarma en TI | PO DE EVENTO 9 |              |  |  |  |  |
| CCTV Fallo de línea                                                                     | LT        | 1351         | √              | ×            |  |  |  |  |
| (zona de fallo de                                                                       |           |              |                |              |  |  |  |  |
| línea)                                                                                  |           |              |                |              |  |  |  |  |
| CCTV Línea OK                                                                           | LR        | 3351         | √              | ×            |  |  |  |  |
| (zona de fallo de                                                                       |           |              |                |              |  |  |  |  |
| línea)                                                                                  |           |              |                |              |  |  |  |  |
| Línea de telecom.                                                                       | LR        | 3351         | ✓              | ×            |  |  |  |  |
| OK (módem)                                                                              |           |              |                |              |  |  |  |  |
| Eventos de alarma en TIPO DE EVENTO 10                                                  |           |              |                |              |  |  |  |  |
| Fallo de RS 485                                                                         | IA        | 1300         | √ ×            | √            |  |  |  |  |
| Voltaje bajo                                                                            | AT        | 1302         | ✓              | √            |  |  |  |  |
| Batería crítica                                                                         | YT        | 1302         | ✓              | ✓            |  |  |  |  |
| Fallo de carga de                                                                       | YT        | 1302         | ✓              | ✓            |  |  |  |  |
| batería                                                                                 |           | 1305         |                |              |  |  |  |  |
| Batería perdida                                                                         | ΥT        | 1311         | ✓              | ✓            |  |  |  |  |
| Bateria peraida                                                                         |           | 1911         |                |              |  |  |  |  |

| Restauración de                        | YR          | 3311          | $\checkmark$    | $\checkmark$ |  |  |  |
|----------------------------------------|-------------|---------------|-----------------|--------------|--|--|--|
| batería                                |             |               |                 |              |  |  |  |
| Fallo del módem                        |             | 1330          | ✓               | ✓            |  |  |  |
| Fallo del dispositivo                  | ET          | 1333          | $\checkmark$    | $\checkmark$ |  |  |  |
| de expansion                           |             |               |                 | 1            |  |  |  |
| Restauración del                       | ER          | 3333          | ✓               | $\checkmark$ |  |  |  |
| dispositivo de                         |             |               |                 |              |  |  |  |
| expansion                              |             |               | 1               | 1            |  |  |  |
| Fallo de DIGI                          |             | 1350          | ✓               | $\checkmark$ |  |  |  |
| Comms                                  |             | 1050          |                 | 1            |  |  |  |
| Fallo de STU comms                     |             | 1350          | v               | v            |  |  |  |
| en indicación de                       |             |               |                 |              |  |  |  |
|                                        |             |               |                 | 1            |  |  |  |
| Fallo de línea de                      | LI          | 1351          | v               | V            |  |  |  |
| telecom. (modem)                       |             |               |                 |              |  |  |  |
| Fallo de anulación                     | UB          | 1572          | v               | V            |  |  |  |
| de dispositivo                         |             |               |                 |              |  |  |  |
| durante el rearme                      | L           |               |                 |              |  |  |  |
| E                                      | ventos de a | alarma en TIF | PO DE EVENTO 11 |              |  |  |  |
| Reinicio del sistema                   |             | 1305          | <b>√</b>        | ×            |  |  |  |
| Restablecer valores                    |             | 1305          | ✓               | ×            |  |  |  |
| predeterminados de                     |             |               |                 |              |  |  |  |
| fábrica                                |             |               |                 |              |  |  |  |
| Código eliminado                       | JX          | 1306          | <b>√</b>        | ×            |  |  |  |
| Código modificado                      | JV          | 1306          | ✓               | ×            |  |  |  |
| Sitio modificado                       | YG          | 1306          | ✓               | ×            |  |  |  |
| Código añadido                         | JV          | 1306          | ✓               | ×            |  |  |  |
| Necesidad de                           |             | 1313          | $\checkmark$    | ×            |  |  |  |
| restablecimiento de                    |             |               |                 |              |  |  |  |
| ingeniero                              |             |               |                 |              |  |  |  |
| Restablecimiento de                    | RN          | 3313          | $\checkmark$    | ×            |  |  |  |
| ingeniero                              |             |               |                 |              |  |  |  |
| Registros borrados                     |             | 1621          | ✓               | ×            |  |  |  |
| Registro casi llenos                   |             | 1623          | ✓               | ×            |  |  |  |
| Ajuste de reloj                        | JT          | 1625          | ✓               | ×            |  |  |  |
| Ajuste de reloj de                     | JT          | 1625          | $\checkmark$    | ×            |  |  |  |
| PC                                     |             |               |                 |              |  |  |  |
| E\                                     | ventos de a | alarma en TII | PO DE EVENTO 12 |              |  |  |  |
| Desarmado de                           | OP          | 1401          | ✓               | ×            |  |  |  |
| sistema                                |             |               |                 |              |  |  |  |
| E                                      | ventos de a | alarma en TII | PO DE EVENTO 13 |              |  |  |  |
| Acceso de ingeniero                    | LB          | 1627          | ✓               | ×            |  |  |  |
| Salida ingeniero                       | LX          | 1628          | ✓               | ×            |  |  |  |
| E                                      | ventos de a | alarma en TIF | PO DE EVENTO 14 |              |  |  |  |
| Puerta izq. abier                      | DL          | 1426          | ✓               | ×            |  |  |  |
| Puerta forzada                         | DF          |               | ✓               | ×            |  |  |  |
| E                                      | ventos de a | alarma en TIF | PO DE EVENTO 16 |              |  |  |  |
| Tag inválido                           | JA          | 1421          | √               | ×            |  |  |  |
| Eventos de alarma en TIPO DE EVENTO 17 |             |               |                 |              |  |  |  |
| Zona especial de                       | UA          | 1146          | ×               | ×            |  |  |  |
| registro Switch                        |             |               |                 |              |  |  |  |

| abierta                                         |             |               |                 |   |  |  |  |
|-------------------------------------------------|-------------|---------------|-----------------|---|--|--|--|
| Ex                                              | ventos de a | alarma en TIF | PO DE EVENTO 18 |   |  |  |  |
| Zona especial de<br>registro Switch<br>cerrada  | UR          | 3146          | ×               | × |  |  |  |
| E                                               | ventos de a | alarma en TIF | PO DE EVENTO 19 |   |  |  |  |
| Zona especial de<br>registro abierta            | UA          | 1146          | ×               | × |  |  |  |
| E                                               | ventos de a | alarma en TIF | PO DE EVENTO 20 |   |  |  |  |
| Zona especial de                                | UR          | 3146          | ×               | × |  |  |  |
| registro cerrada                                |             |               |                 |   |  |  |  |
| E                                               | ventos de a | alarma en TIF | PO DE EVENTO 21 |   |  |  |  |
| Zona sec.<br>desarmada                          | OG          | 1402          | $\checkmark$    | × |  |  |  |
| Zona sec. silenciada                            | OG          | 1402          | $\checkmark$    | × |  |  |  |
| Entrada de zona<br>sec. desarmada               | OG          | 1402          | $\checkmark$    | × |  |  |  |
| Entrada de zona<br>sec. silenciada              | OG          | 1402          | $\checkmark$    | × |  |  |  |
| Shunt cerrado                                   |             | 1402          | $\checkmark$    | × |  |  |  |
| E                                               | ventos de a | alarma en TIF | PO DE EVENTO 22 |   |  |  |  |
| Zona sec. armada                                | CG          | 3402          | ✓               | × |  |  |  |
| Entrada de zona                                 | CG          | 3402          | ✓               | × |  |  |  |
| sec. armada                                     |             |               |                 |   |  |  |  |
| Shunt abierto                                   |             | 3402          | $\checkmark$    | × |  |  |  |
| E                                               | ventos de a | alarma en TIF | PO DE EVENTO 23 |   |  |  |  |
| Alarma de zona sec. BA 1130 🗸 🗴                 |             |               |                 |   |  |  |  |
| E                                               | ventos de a | alarma en TIF | PO DE EVENTO 24 |   |  |  |  |
| Zona probada en<br>prueba de caminata           |             | 1607          | ×               | × |  |  |  |
| E                                               | ventos de   | alarma en TI  | PO DE EVENTO 1  |   |  |  |  |
| Restauración de<br>robo                         | BH          | 3130          | ~               | × |  |  |  |
| Rest. perímetro                                 |             | 3131          | $\checkmark$    | × |  |  |  |
| Restauración de<br>alarma interior              | BH          | 3132          | $\checkmark$    | × |  |  |  |
| Restauración de<br>alarma de 24 horas           | BH          | 3133          | ~               | × |  |  |  |
| Restauración de<br>alarma de zona con<br>demora | BH          | 3134          | ✓               | × |  |  |  |
| Restauración de<br>tamper                       | TH          | 3137          | $\checkmark$    | × |  |  |  |
| Restauración de tamper de tapa                  | TR          | 3137          | $\checkmark$    | × |  |  |  |
| Restauración de<br>tamper en el sensor          | TH          | 3144          | $\checkmark$    | × |  |  |  |
| Restauración de gas                             | GH          | 3151          | √               | × |  |  |  |
| Restauración de la caja de llaves               |             | 3250          | $\checkmark$    | × |  |  |  |
| Restauración de la                              | TR          | 3300          | ✓               | × |  |  |  |
|                                                 |             |               |                 |   |  |  |  |

| línea corta del ID                     |             |               |                |                                        | Restauración de PA PH 3120 🗸 🗸         |
|----------------------------------------|-------------|---------------|----------------|----------------------------------------|----------------------------------------|
| Restauración de                        | IR          | 3300          | $\checkmark$   | ×                                      | Código de coacción HA 1121 🗸 🗸         |
| fallo de fusible                       |             |               |                |                                        | Zona de alarma HA 1122 🗸 🎸             |
| Restauración del                       | YH          | 3321          | $\checkmark$   | ×                                      | silenciosa de PA                       |
| timbre de tamper                       |             |               |                |                                        | Restauración de HH 3122 🗸 🗸            |
| Restauración de                        | XH          | 3344          | $\checkmark$   | ×                                      | zona de alarma                         |
| interferencias de                      |             |               |                |                                        | silenciosa de PA                       |
| radio                                  |             |               |                |                                        | Código introducido JA 1461 🗸 🖌         |
| Restauración de la                     | UJ          | 3381          | $\checkmark$   | ×                                      | incorrecto                             |
| supervisión de radio                   |             |               |                |                                        | Eventos de alarma en TIPO DE EVENTO 29 |
| Restauración de                        | XR          | 3384          | $\checkmark$   | ×                                      | Alarma médica MA 1100 * *              |
| baja batería en                        |             |               |                |                                        | Restauración de MH 3100 × ×            |
| radio                                  |             |               |                |                                        | alarma médica                          |
| Eventos de alarma en TIPO DE EVENTO 26 |             |               | O DE EVENTO 26 | Eventos de alarma en TIPO DE EVENTO 30 |                                        |
| Llamada de prueba                      | RP          | 1602          | ×              | ×                                      | Zona forzada 1570 × ×                  |
| E                                      | ventos de a | alarma en TIP | O DE EVENTO 27 |                                        | armada                                 |
| Alarma de fallo de                     | AT          | 1301          | $\checkmark$   | ×                                      | Zona anulada en BB 1570 × ×            |
| red                                    |             |               |                |                                        | rearmado                               |
| Restauración de                        | AR          | 3301          | $\checkmark$   | ×                                      | Zona anulada BB 1570 × ×               |
| alarma de fallo de                     |             |               |                |                                        | Zona de incendio FB 1571 × ×           |
| red                                    |             |               |                |                                        | anulada                                |
| E                                      | ventos de a | alarma en TIP | O DE EVENTO 28 |                                        | Zona de 24 horas BB 1572 × ×           |
| Alarma de incendio                     | FA          | 1110          | $\checkmark$   | $\checkmark$                           | anulada                                |
| Restauración de                        | FH          | 3110          | $\checkmark$   | $\checkmark$                           | Eventos de alarma en TIPO DE EVENTO 31 |
| incendio                               |             |               |                |                                        | Armado detenido OP 1406 × ×            |
| PA de dos claves                       | PA          | 1120          | $\checkmark$   | $\checkmark$                           | Abortar 1406 × ×                       |
| Restauración de PA                     | PR          | 3120          | $\checkmark$   | $\checkmark$                           | PC marcado en 1412 × ×                 |
| de dos claves                          |             |               |                |                                        | panel                                  |
| Alarma de PA                           | PA          | 1120          | ✓              | $\checkmark$                           |                                        |

**NOTA:** evite habilitar conjuntamente los eventos de tipo 5 y 6 porque provocarán una notificación doble.

Tipo de evento 6: Los eventos de este tipo de evento se envían solo una vez en un periodo de armado, por lo que se recomienda que este tipo se utilice para los informes por SMS.

# F. Conformidad

El panel de control PCX cumple las siguientes normas: **EN50131-3:2009**, **EN50131-6:2008**, **EN50131-1:2006+A1:2009** y **EN50130-4:2011**. El panel de control PCX 46 de gran tamaño es compatible con el grado de seguridad 3 y la clase medioambiental II. El panel de control PCX 46 de pequeño tamaño es compatible con el grado de seguridad 2 y la clase ambiental II.

Cuando todas las piezas funcionan normalmente, este equipo, junto con el módem (PSTN o GPRS) y el equipo CRA adecuado, cumplirán los requisitos del Sistema de transmisión de alarmas 2: ATS2 BS EN50131-1:2006+A1:2009. Se clasifica como de grado 2, opción B (de EN 50131-1).

Cuando todas las piezas funcionan normalmente, este equipo, junto DIGI-GPRS o DIGI-LAN y el equipo CRA adecuado, cumplirán los requisitos del Sistema de transmisión de alarmas 5 (SP5) BS EN 50131-1: 2006 + A1: 2009 y es adecuado para el grado 2, opción D.

# **NOTA**: no se admite la reducción de rango.

Todos los dispositivos inalámbricos cumplen los siguientes requisitos de la UE: ATS = Sistema de transmisión de alarmas WD = Dispositivo de advertencia

| Directiva EMC                | 2004/108/EC | Solo se certifican lo siguiente:                                                                                                 |
|------------------------------|-------------|----------------------------------------------------------------------------------------------------|
| Directiva de<br>bajo voltaje | 2006/95/EC  | KX10DP-WE, KX12DT-WE, KX10DTP-WE, KX15DC-WE, KX25LR-WE, KX12DQ-WE<br>DIGI-LAN KF4-WE, DIGI-GPRS, MC2-WE, DELTABELL-WE, DIGI-1200 |
| Directiva R&TTE              | 1999/5/EC   |                                                                                                    |

Y cumple las siguientes normas cuando sea pertinente:

| EN 61000-6-3:2007+A1:2011 | EMC. Norma genérica sobre emisiones Residencial, comercial e industria ligera                  |
|---------------------------|------------------------------------------------------------------------------------------------|
| EN 50131-1:2006+A1:2009   | Sistemas de alarma - Sistemas de intrusión y retención                                         |
| EN 50130-4:2011           | Requisitos de inmunidad para componentes de sistemas de incendio, intrusión y de alarma social |
| EN 60950-1:2006+A12:2011  | Equipo de tecnología de la información Seguridad. Requisitos generales                         |
| EN 50131-5-3:2005+A1:2008 | Grado 2 Interconexiones para equipos que utilizan técnicas de radiofrecuencia                  |
| ETSI EN 301489-3:2000     | EMC. Equipo de radio. Parte 3: dispositivos de corto alcance (SRD) de 9 kHz a 40 GHz           |
| ETSI EN 300 220           | EMC. Receptor de clase 1, categoría medioambiental 1                                           |
| CEPT/ERC                  | Recomendación 70-03 Anexo 1                                                                    |

Solo se garantiza el funcionamiento de conformidad cuando se instala y utiliza según los manuales de instalación y de usuario pertinentes.

# G. Conformidad

| Equipo de notificación            | Grado 2 / Opciones |          |          |          |  |
|-----------------------------------|--------------------|----------|----------|----------|--|
|                                   | А                  | В        | С        | D        |  |
| WD sonoro con alimentación remota | 2                  | Opcional | Opcional | Opcional |  |
| WD sonoro con alimentación propia | Opcional           | 1        | Opcional | Opcional |  |
| ATS principal                     | ATS 2              | ATS 2    | ATS 2    | ATS 3    |  |
| ATS adicional                     | Opcional           | Opcional | ATS 1    | Opcional |  |

El uso de Digi Modem limita las opciones hasta el grado 2 B.

#### Niveles de acceso

- Nivel 1: acceso por parte de cualquier persona; por ejemplo, público general.
- Nivel 2: acceso de usuario por un operador; por ejemplo, clientes (usuarios de sistemas).
- Nivel 3: acceso de usuario por un ingeniero; por ejemplo, personal de la empresa de alarmas.
- Nivel 4: acceso de usuario por el fabricante del equipo.

**NOTA**: las indicaciones de alarma, tamper y fallo se borrarán automáticamente en el plazo de 3 minutos. Si un usuario ha terminado de consultar la información, puede pulsar la tecla 🗹 para finalizar su visualización al instante.

Tenga en cuenta lo siguiente: Las funciones técnicas (por ejemplo, gas, incendio e inundación) no presentan clasificación de seguridad y se encuentran fuera del ámbito de EN50131-1 y EN50131-3

El etiquetado de conformidad debe retirarse o ajustarse si se usan configuraciones no conformes.

# Aplicación de PCX 46

Secure Holdings Pyronix House Braithwell Way Hellaby Rotherham S66 8QY

Horario: 8:00 - 18:30pm, de lunes a viernes Correo electrónico: customer.support@pyronix.com Sitio web: www.pyronix.com

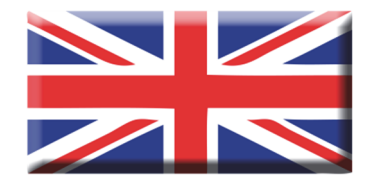

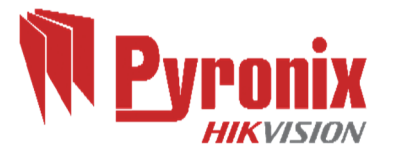